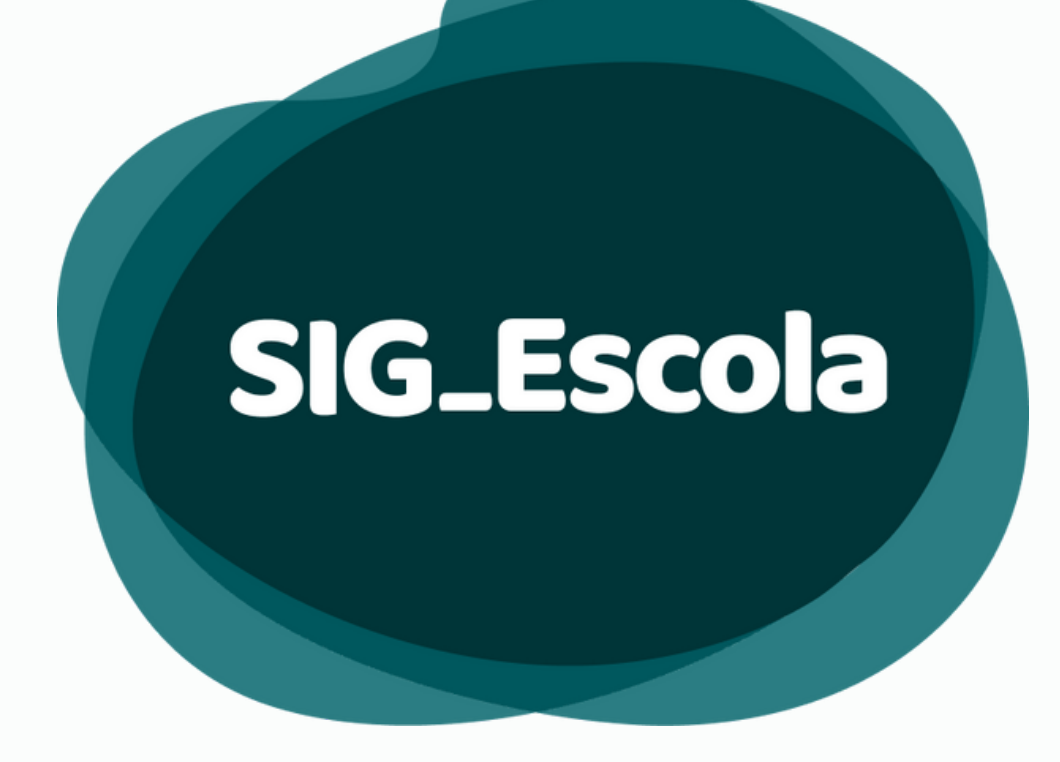

Manual do SIG-Escola Sistema Integrado de Gestão do Programa de Transferência de Recursos Financeiros - PTRF

VISÃO DIRETORIA REGIONAL DE EDUCAÇÃO

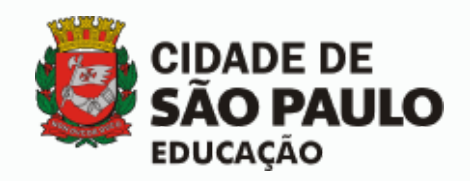

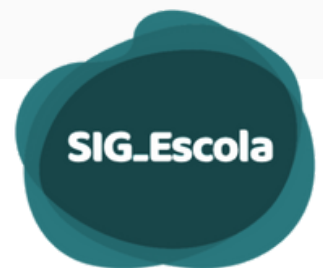

# ÍNDICE

| APRESENTAÇÃO                                 | 03       |
|----------------------------------------------|----------|
| ACESSO AO SISTEMA                            | 04       |
| CONHECENDO O SIG-ESCOLA                      | 05       |
| GESTÃO DE PERFIL                             | 07       |
| ASSOCIAÇÕES                                  | 10       |
| VALORES REPROGRAMADOS                        | 13       |
| ACOMPANHAMENTO DE PRESTAÇÃO DE CONTAS        | 15       |
| Recebimento de uma Prestação de Contas       |          |
| Fluxo de análise de Prestação de Contas      | 17       |
| Analisar Prestação de Contas                 | 18<br>21 |
| Devolver Prestação de Contas para acertos    | 30       |
| Receber uma Prestação de Contas após acertos | 31       |
| Conclusão da análise da Prestação de Contas  | 32       |
| CONSOLIDADOS DAS PCs                         | 33       |
| DADOS DA DIRETORIA                           | 37       |
| SUPORTE ÀS UNIDADES                          | 39       |
| FORNECEDORES                                 | 41       |
| NOTIFICAÇÕES                                 | 42       |
| DÚVIDAS E SOLUÇÕES                           | 42       |

## SIG\_Escola

## APRESENTAÇÃO

Agilidade, segurança e qualidade da informação são fundamentais para auxiliar na tomada de decisões em qualquer organização. Foi pensando nisso que a SME, através da COPLAN/DIACON e COTIC, em parceria com a AMcom, desenvolveu o SIG-Escola – Sistema de apoio à gestão e prestação de contas dos recursos do Programa de Transferência de Recursos Financeiros –PTRF.

Com funcionalidades específicas voltadas aos gestores do recurso nas associações e aos técnicos do PTRF nas Diretorias Regionais de Educação e na Secretaria Municipal de Educação, o sistema tem como objetivo apoiar as ações relativas à gestão do recurso, prestação de contas, acompanhamento, fiscalização e avaliação do programa, integrando, agilizando e facilitando esses processos, sempre levando em conta suas finalidades e a legislação específica do PTRF.

Este manual visa divulgar as orientações sobre o uso do SIG-Escola, auxiliando as DREs na operacionalização do sistema, constituindo-se assim em uma das ferramentas de apoio aos usuários.

Dentre as principais funcionalidades do SIG-Escola voltadas às DREs destacam-se o acompanhamento das Prestações de Contas, a geração dos relatórios consolidados, a gestão e suporte aos usuários.

É importante informar que eventuais alterações na legislação do programa, bem como a identificação de aprimoramentos necessários à melhoria das funcionalidades do sistema, podem implicar em alteração de parte ou eventualmente de todo este documento. Portanto, sugerimos verificar a versão do Manual, para que se utilize sempre a mais atualizada.

### Coordenadoria de Planejamento e Orçamento - COPLAN Divisão de Acompanhamento de Prestação de Contas - DIACON

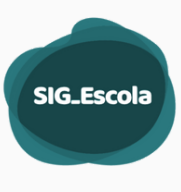

## ACESSO AO SISTEMA

O acesso ao SIG-Escola se dá pelo endereço: *https://sig-escola.sme.prefeitura.sp.gov.br/login.* Para um melhor desempenho do sistema, indicamos utilizar navegadores Google Chrome ou Firefox.

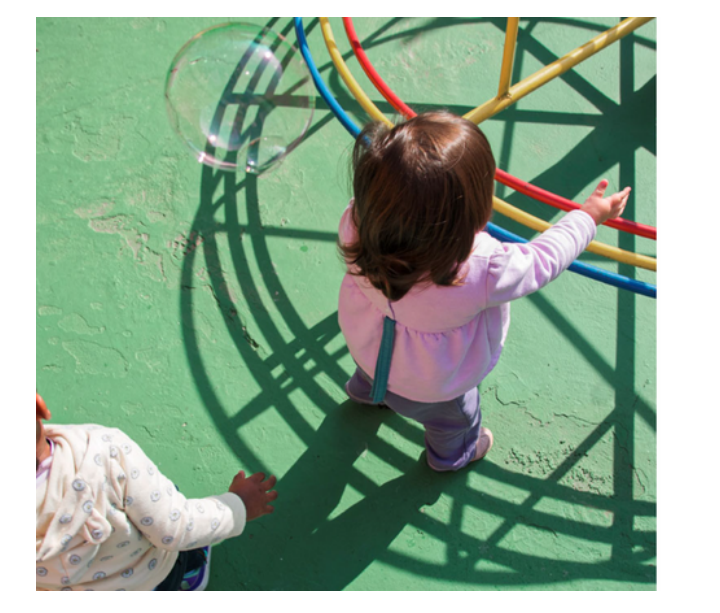

| SIG.Escola                          |   |
|-------------------------------------|---|
| Usuário 🛛                           |   |
| RF (servidor) ou CPF (não servidor) |   |
| Senha                               |   |
|                                     | Ø |
| Acessar                             |   |
| Esqueci minha senha                 |   |
|                                     |   |

|         | SERVIDOR                                                                                                    | NÃO SERVIDOR<br>(PAIS,<br>RESPONSPÁVEIS E<br>ESTUDANTES) |
|---------|----------------------------------------------------------------------------------------------------|----------------------------------------------------------|
| Usuário | RF 7 dígitos                                                                                                    | CPF                                                      |
| Senha   | Mesma senha de acesso aos<br>demais sistemas da SME<br>(NOVO SGP ou Plateia). Pode-<br>se criar uma nova senha, se<br>necessário (clicar em <b>Esqueci</b><br><b>minha senha</b> ). | Senha criada (clicar em<br><b>Esqueci minha senha</b> ). |

### **ESQUECI A SENHA**

Caso seja o primeiro acesso, não tenha ou não se lembre da senha do NOVO SGP ou Plateia, clique em "**Esqueci minha senha**" para recuperação de senhas.

Informe **RF** (servidor) ou **CPF** (para não servidor: pais, responsáveis e estudantes maiores de 18 anos) e o sistema enviará uma mensagem para o e-mail previamente cadastrado com orientações e um link para criação de uma nova senha.

| NHECENDO O S                                         | SIG-ESCOLA                                      |                                                      |                                             | 05     |
|------------------------------------------------------|-------------------------------------------------|------------------------------------------------------|---------------------------------------------|--------|
| Página inicial: Visão                                | DRF                                             |                                                      |                                             |        |
|                                                      | DRE -                                           | v                                                    | <b>°°°</b> •••••                            |        |
| ×                                                    | Acompanhamento das Prestac                      | ões de Contas                                        |                                             | Barra  |
| Associações     S Valores reprogramados              |                                                 |                                                      |                                             | Ferram |
| nu Regularidade                                      | Periodo: 2022.2 - 01/05/2022                    | ate 31/08/2022 ~                                     |                                             |        |
| cipal Dados da Diretoria                             | Total de associações da Diretoria: 106 unidades |                                                      | Ø Ver todas as prestações                   |        |
| Fornecedores Suporte is Unidades Suporte is Unidades | Prestações de contas não recebidas              | Prestações de contas recebidas aguardando<br>análise | Prestações de contas em análise             |        |
|                                                      | 106                                             | 0                                                    | 0                                           |        |
| 1.33.3 (API:1.33.8)                                  | Over as prestações                              | Over as prestações                                   | Over as prestações                          |        |
| Produção                                             | Prestações de contas aprovadas                  | Prestações de contas reprovadas                      | Prestações de conta devolvidas para acertos |        |
|                                                      | 0                                               | 0                                                    | 0                                           |        |
|                                                      | • Ver as prestações                             | 49 Ver as prestações                                 | Wer as prestações                           |        |
|                                                      |                                                 |                                                      |                                             |        |

#### **BARRA DE FERRAMENTAS**

Na parte superior da página está localizada a barra de ferramentas.

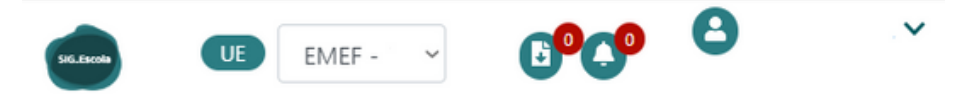

| FUNCIONALIDADE | DESCRIÇÃO                                                                                                    |
|----------------|----------------------------------------------------------------------------------------------------|
| DRE            | Indica o nome da Diretoria Regional de Educação.                                                                                             |
| <b>69</b>      | Informa que os documentos solicitados estão prontos para<br>download.                                                                        |
| 0              | Alerta de notificação.                                                                                                    |
| 8              | Nome do usuário que está acessando o sistema.                                                                                                |
| Meus dados     | Informações do usuário: Nome<br>Senha (alteração de senha)<br>E-mail (editar e-mail para resgate de senha e recebimento<br>de notificações). |

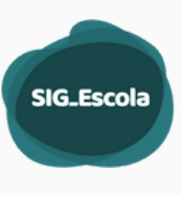

## MENU PRINCIPAL

O menu principal, localizado do lado esquerdo da tela, permite acessar as funcionalidades da visão DRE, conforme objetivos explicados a seguir.

|           |                                                                   | FUNCIONALIDADE           | OBJETIVO                                                                                                    |
|-----------|-------------------------------------------------------------------|--------------------------|----------------------------------------------------------------------------------------------------|
| ×<br>= \$ | Associações<br>Valores reprogramados                              | Associações              | Ferramenta para a DRE consultar os dados das<br>Associações de suas unidades e cadastrar o<br>número dos processos SEI relativos ao PTRF.    |
|           | Acompanhamento de PC<br>Consolidado das PCs<br>Dados da Diretoria | Valores<br>reprogramados | Conferência dos valores reprogramados<br>cadastrados pelas Associações no início de uso<br>do sistema.                                       |
| 2<br>?    | Fornecedores<br>Suporte às Unidades<br>Gestão de perfis           | Regularidade             | Análise da documentação relativa a habilitação<br>anual da Associação (recebida via SEI).                                                    |
|           | CIDADE DE<br>SÃO PAULO<br>EDUCAÇÃO<br>1.33.3 (API:1.33.8)         | Acompanhament<br>o de PC | Conferência e devolução para acertos da<br>prestação de contas, concomitantemente à<br>análise da documentação recebida via processo<br>SEI. |
|           | Produção                                                          | Consolidados da<br>PCs   | Geração de documentos consolidados das<br>prestações de contas das Associações para<br>publicação e submissão à SME.                         |
|           |                                                                   | Dados da Diretoria       | Informações da Diretoria Regional de<br>Educação. Dados dos técnicos e da comissão<br>de análise de PC.                                      |
|           |                                                                   | Fornecedores             | Relação de fornecedores e prestadores de<br>serviço cadastrados pela Associações e<br>possibilidade de edição dos dados.                     |
|           |                                                                   | Suporte às<br>Unidades   | Ferramenta de visualização da tela da<br>Associação.                                                                                         |
|           |                                                                   | Gestão de Perfis         | Cadastro e gerenciamento de usuários da DRE<br>e das Associação, se necessário.                                                              |
|           |                                                                   | 1.33.3 (API:1.33.8)      | Versão da atualização do sistema.                                                                                                    |

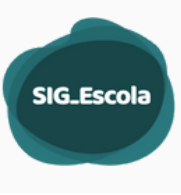

# **GESTÃO DE PERFIS**

A funcionalidade de Gestão de perfis serve para adicionar novos usuários ao sistema, editar informações e/ou remover usuários já cadastrados. Essa funcionalidade só é exibida para os usuários que possuem o nível de permissão "dre\_nivel1", em geral, atribuída aos técnicos do PTRF.

Os grupos de acesso da Visão DRE são os seguintes:

Grupo: "**dre\_nivel1**" : Administrador - acesso irrestrito às funcionalidades da DRE no sistema.

Grupo: "**dre\_nivel2**" : acesso às funcionalidades da DRE no sistema, exceto o suporte às unidades e a gestão de perfis.

Grupo: "**dre\_visualizacao**" : acesso com permissão apenas de visualização dos dados.

Grupos de acessos da Visão da Associação:

Grupo "**ue\_nivel1**": Administrador - Nível 1 – É o Diretor da UE e possuirá acesso irrestrito às funcionalidades da associação no sistema.

Grupo "**ue\_nivel2**": Nível 2 – Pode ser o presidente da Associação ou outro servidor designado pelo diretor da unidade e possuirá acesso irrestrito às funcionalidades da associação no sistema, exceto a gestão de Perfis.

Grupo "**ue\_apoio**": Servidor da UE que apoiará o presidente da Associação, com permissão para atualizar os dados da Associação, cadastrar os membros, lançar créditos e despesas.

Grupo "**ue\_visualizacao**": Usuários externos, (como pais de alunos pertencentes à Diretoria da Associação), com permissão apenas de visualização dos dados.

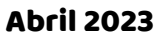

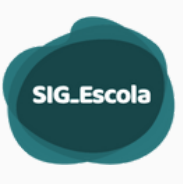

Nas Diretorias Regionais o(s) Técnico(s) do PTRF será(ão) o(s) administrador(es) do sistema. Somente estes usuários (DRE\_nivel1) poderão realizar a gestão dos usuários de sua unidade e das unidades educacionais vinculadas à sua DRE.

|             | Gestão de per          | fis                 |                                |                      |                 |             |                               |
|-------------|------------------------|---------------------|--------------------------------|----------------------|-----------------|-------------|-------------------------------|
|             | Faça a gestão dos seu: | s usuários e determ | ine seus perfis atrelando-os a | os grupos de acesso. |                 |             |                               |
|             | Confira os grupo       | os de acesso exist  | tentes                         |                      |                 | ~           |                               |
|             | Filtrar por nome ou id | de usuário          | Filtrar por grupo              |                      |                 |             |                               |
|             | Escreva o nome o       | u id                | Selecione um tipo              | ~                    |                 |             |                               |
| Pesquisa de | Filtrar por unidade ed | ucacional           | Filtrar por tipo de usuário    |                      |                 |             |                               |
|             | Nome da unidade        | •                   | Filtrar por tipo de usuár      | io 💙                 |                 |             | Dara incluir                  |
| mitros.     |                        |                     |                                |                      | Lim             | par Filtrar | um usuário.                   |
|             | Lista de perf          | is com aces         | so                             |                      |                 | + adicionar | 1                             |
|             | Nome completo          | Id. de usuário      | Unid. correspondente           | Tipo de usuário      | Grupo de acesso | Editar      |                               |
|             |                        |                     |                                |                      |                 | ľ           |                               |
|             |                        |                     |                                |                      |                 | ľ           | Editar o usuário              |
|             |                        |                     |                                |                      |                 |             | (e-mail, unidade,<br>grupo de |
|             |                        |                     |                                |                      |                 |             | acesso)                       |

#### **Adicionar Usuário**

Todos os servidores da Diretoria Regional, pertencentes ou não ao setor da APM/APMSUAC poderão ser cadastrados como usuários do sistema. O administrador do sistema na DRE, (usuário com perfil dre\_nível1) pode também cadastrar servidores e não servidores das Unidades Educacionais em suas respectivas associações:

| Adicionar usuá      | rio Salvar Voltar                                                    |
|---------------------|----------------------------------------------------------------------|
| Tipo de usuário     | ID do usuário                                                        |
| Escolha o tipo de   | usuário 👻 Insira o RF do servidor, sem ponto nem traço               |
| Nome Completo       |                                                                      |
| Email               |                                                                      |
| Insira seu email se | e desejar                                                            |
| Visões              | Grupos                                                               |
| SME.                | dre_nivel1                                                           |
|                     |                                                                      |
| DRE                 | dre_nivel2                                                           |
|                     | dre_nivel2     dre_visualizacao                                      |
| DRE UE              | dre_nivel2<br>dre_visualizacao<br>ue_apoio                           |
| DRE<br>UE           | dre_nivel2<br>dre_visualizacao<br>ue_apoio<br>ue_nivel1              |
| DRE<br>UE           | dre_nivel2<br>dre_visualizacao<br>ue_apoio<br>ue_nivel1<br>ue_nivel2 |

Salve o usuário para poder vincular as unidades.

- 1º Tipo de usuário: selecione a opção "Servidor" para cadastrar um funcionário da unidade ou "Não Servidor" para alunos e pais ou responsáveis.
- 2º ID servidor: 7 dígitos do RF ID não servidor: CPF (apenas números).
- 3º Nome: será preenchido automaticamente para servidores.
   Não servidores devem estar cadastrados como membros da APM.
- 4º Insira o e-mail, selecione a visão e atribua um grupo de acesso.
- 5º Salvar o usuário.
- 6º Vincular o usuário à Unidade.

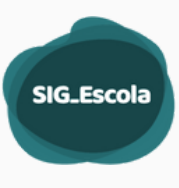

## Vincular Unidade ao usuário

Sempre que a DRE cadastra um usuário servidor de uma Unidade Educacional, é preciso vincular esse usuário a uma Unidade. Esse usuário deve, obrigatoriamente ser servidor dessa Unidade.

Em **Gestão de Perfis**, realize a pesquisa de usuário, clique em editar informações e abaixo dos dados do usuário clique em "+ Adicionar".

| disionar usuária           |                                                                    |                                                                                |                                                                                     |                                                                                              |          |
|----------------------------|--------------------------------------------------------------------|--------------------------------------------------------------------------------|-------------------------------------------------------------------------------------|----------------------------------------------------------------------------------------------|----------|
| ucionar usuario            |                                                                    |                                                                                |                                                                                     | Salvar Volta                                                                                 |          |
| po de usuário              |                                                                    | ID do usuário                                                                  |                                                                                     |                                                                                              | Salve o  |
| Escolha o tipo de usuario  | v                                                                  | Insira o RF do servidor,                                                       | sem ponto nem traço                                                                 |                                                                                              | dadas d  |
| ime Completo               |                                                                    |                                                                                |                                                                                     |                                                                                              |          |
| - 9                        |                                                                    |                                                                                |                                                                                     |                                                                                              | usuário  |
| neira cou omail co docoiar |                                                                    |                                                                                |                                                                                     |                                                                                              |          |
| iñes                       |                                                                    | Gaupes                                                                         |                                                                                     |                                                                                              |          |
| ) SME                      |                                                                    |                                                                                |                                                                                     |                                                                                              |          |
| DRE                        |                                                                    | ue_nivel1                                                                      |                                                                                     |                                                                                              |          |
| •                          |                                                                    | ue_visualizacao                                                                |                                                                                     |                                                                                              |          |
| Ĭ                          | Unidades que possui acesso                                         |                                                                                |                                                                                     |                                                                                              |          |
|                            | Tipo de Unidade 1                                                  | Unic                                                                           | lade 1                                                                              |                                                                                              |          |
|                            | Selecione um tipo de ur                                            | idade 🗸 Nã                                                                     | o existem unidades para o                                                           | tipo de unidade selecionada                                                                  | Q 💼      |
|                            |                                                                    |                                                                                |                                                                                     |                                                                                              |          |
|                            |                                                                    |                                                                                |                                                                                     |                                                                                              |          |
|                            | + Adicionar                                                        |                                                                                |                                                                                     |                                                                                              |          |
|                            | + Adicionar                                                        |                                                                                |                                                                                     |                                                                                              |          |
|                            | + Adicionar                                                        |                                                                                | (                                                                                   | 3 Salve nov                                                                                  | amente o |
|                            | + Adicionar                                                        |                                                                                |                                                                                     | Salve nov                                                                                    | amente o |
|                            | + Adicionar                                                        |                                                                                | (                                                                                   | Salve nova<br>usuário                                                                        | amente o |
|                            | + Adicionar                                                        | 11                                                                             |                                                                                     | Salve nov<br>usuário                                                                         | amente o |
|                            | + Adicionar                                                        | o uma U                                                                        | nidade Educa                                                                        | Salve nova<br>usuário                                                                        | amente o |
|                            | + Adicionar<br>Quand<br>dificulo                                   | o uma U<br>Jade em a                                                           | nidade Educa<br>cessar o SIG-I                                                      | Salve nova<br>usuário<br>Icional tem<br>Escola, a DRE                                        | amente o |
|                            | + Adicionar<br>Quand<br>dificult                                   | o uma Ui<br>Jade em a<br>judar                                                 | nidade Educa<br>cessar o SIG-I                                                      | Salve nova<br>usuário<br>acional tem<br>Escola, a DRE                                        | amente o |
|                            | + Adicionar<br>Quand<br>dificult<br>pode a                         | o uma U<br>lade em a<br>judar.                                                 | nidade Educa<br>cessar o SIG-I                                                      | Salve nova<br>usuário<br>cional tem<br>Escola, a DRE                                         | amente o |
|                            | + Adicionar<br>Quand<br>dificult<br>pode a                         | o uma Ui<br>Jade em a<br>judar.                                                | nidade Educa<br>cessar o SIG-I                                                      | Salve nova<br>usuário<br>Icional tem<br>Escola, a DRE                                        | amente o |
|                            | + Adicionar<br>Quand<br>dificult<br>pode a<br>• Pe<br>• Ve<br>• Ve | o uma Ui<br>dade em a<br>judar.<br>squise se o<br>rifique o e-<br>rifique a U  | nidade Educa<br>cessar o SIG-l<br>o usuário está<br>mail de resga<br>nidade vincula | Salve nova<br>usuário<br>cional tem<br>Escola, a DRE<br>cadastrado;<br>te de senha;<br>ada;  | amente o |
|                            | + Adicionar<br>Quand<br>dificula<br>pode a<br>• Pe<br>• Ve<br>• Ve | o uma Ui<br>Jade em a<br>judar.<br>squise se o<br>rifique o e-<br>rifique a Ui | nidade Educa<br>cessar o SIG-l<br>o usuário está<br>mail de resga<br>nidade vincula | Salve nova<br>usuário<br>acional tem<br>Escola, a DRE<br>cadastrado;<br>te de senha;<br>ada; | amente o |

### 🚺 Adicione o usuário

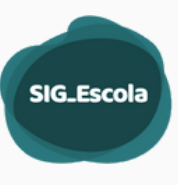

Com essa ferramenta é possível consultar os dados das Associações que tenham sido inseridas no SIG-escola pelas Unidades Educacionais e DREs ou fornecidos por sistemas da SME.

Inicialmente a tela exibe os nomes das Unidades Educacionais das respectiva DRE, listados em ordem alfabética e com código EOL.

A busca por uma unidade pode ser feita utilizando-se os filtros por nome ou tipo de Unidade Educacional.

Localizada a Unidade, para visualizar os Dados da Associação, clique no ícone de visualização.

|     | Sic Look                           | DRE DRE -           |                       | ~ 0°C° 8                    | ~   |
|-----|------------------------------------|---------------------|-----------------------|-----------------------------|-----|
| ×   |                                    | Consulta po         | r Associações         |                             |     |
|     | Associações                        |                     |                       |                             |     |
| \$  | Valores reprogramados              | Filtrar por Unidade | Escolar ou Associação | Filtrar por tipo de unidac' |     |
|     | Regularidade                       | Escreva o term      | o que deseja filtrar  | Selecione um tipo           | ~   |
| m   | Acompanhamento de PC               |                     |                       |                             |     |
| ×   | Relatório consolidado              |                     |                       | Cancelar                    | rar |
| -   | Dados da Diretoria                 |                     |                       |                             |     |
| =   | Fornecedores                       | Código Eol          |                       | Ações                       |     |
| ?   | Suporte às Unidades                |                     |                       | 0                           |     |
| -24 | Gestão de perfis                   |                     |                       |                             |     |
|     | CIDADE DE<br>SÃO PAULO<br>EDUCAÇÃO |                     |                       | 0                           |     |

Ao clicar no ícone de visualização no painel da Associação você pode navegar por quatro abas:

- a) Dados da Unidade;
- b) Dados da associação;
- c) Processos SEI;
- d) Situação Financeira.

| XXX XXXXXX XXXXX                     |                                   | Voltar |
|--------------------------------------|-----------------------------------|--------|
|                                      |                                   |        |
| Dados da unidade Dados da associação | Processos SEI Situação Financeira |        |
| $\smile$                             |                                   |        |
| Dados da unidade                     |                                   |        |
| Nome da Unidade Educacional          | Código EOL da Unidade Escolar     |        |
|                                      |                                   |        |
| E-mail da Unidade Escolar            | Número de estudantes              |        |
| Norra da Diretas                     |                                   |        |
| Nome do Diretor                      | Telefone da Unidade Educacional   |        |
| Endereco da Unidade Educacional      |                                   |        |
|                                      |                                   |        |
|                                      |                                   |        |

#### **Dados da Unidade**

Exibe o nome, código EOL e-mail, número de estudantes atendidos, telefone, endereço e nome do Diretor da UE. Com exceção do e-mail e do número de estudantes, as demais informações são geradas a partir do EOL. O e-mail é preenchido pela própria unidade e o número de estudantes, a partir de uma carga de dados realizada pela SME.

SIG\_Escola

### Dados da Associação

São exibidas as informações da associação, como nome, CNPJ, CCM da Associação; nome, cargo e e-mail do presidente da Diretoria Executiva e do presidente do conselho fiscal.

Além disso, é possível visualizar os dados da(s) conta(s) utilizada(s) pela Associação para a movimentação dos recursos repassados pelo PTRF. Todos esses dados são preenchidos pela Associação e apenas de visualização pela DRE.

| *****                                                                                                    | X (APM)                                                                                               | -                                  |                                            | Volta                            |
|----------------------------------------------------------------------------------------------------|----------------------------------------------------------------------------------------------------|------------------------------------|--------------------------------------------|----------------------------------|
| Dados da unidade                                                                                                    | Dados da ass                                                                                          | ociação                            | Processos SEI                              | Situação Financeira              |
| Dados da a                                                                                                    | issociação                                                                                            |                                    |                                            |                                  |
| Nome da associa                                                                                                    | ção                                                                                                   |                                    |                                            |                                  |
| CNPJ                                                                                                    |                                                                                                    | CCM                                | a.                                         |                                  |
| Nome do preside                                                                                                    | nte da associação                                                                                     | Car                                | go do presidente                           | da associação                    |
|                                                                                                    |                                                                                                    |                                    |                                            |                                  |
| E-mail do preside                                                                                                    | nte da associação                                                                                     |                                    |                                            |                                  |
| E-mail do preside<br>Nome do preside                                                                                        | nte da associação<br>nte do conselho fisci                                                            | al Car                             | go do presidente                           | do conselho fiscal               |
| E-mail do preside<br>Nome do preside<br>E-mail do preside                                                                   | nte da associação<br>nte do conselho fisci<br>nte do conselho fisci                                   | al Car                             | go do presidente                           | do conselho fiscal               |
| E-mail do preside<br>Nome do preside<br>E-mail do preside<br>Dados da (<br>Conta 1                                          | nte da associação<br>nte do conselho físci<br>nte do conselho físci<br>conta da ass                   | al Car<br>al<br>ociação            | go do presidente                           | do conselho fiscal               |
| E-mail do preside<br>Nome do preside<br>E-mail do preside<br>Dados da c<br>Conta 1<br>Banco                                 | nte da associação<br>nte do conselho físci<br>nte do conselho físci<br>conta da asso<br>Tipo de conta | al Car<br>al<br>OCÍAÇÃO<br>Agência | go do presidente<br>D<br>Nº da conta cor   | do conselho fiscal<br>n o dígito |
| E-mail do preside<br>Nome do preside<br>E-mail do preside<br>Dados da o<br>Conta 1<br>Banco<br>Banco do Brasil              | nte da associação<br>nte do conselho físci<br>conta da asso<br>Tipo de conta<br>Catilo                | al Car<br>al<br>OCIAÇÃO<br>Agência | go do presidente<br>D<br>Nº da conta cor   | do conselho fiscal<br>n o dígito |
| E-mail do preside<br>E-mail do preside<br>E-mail do preside<br>Dados da c<br>Conta 1<br>Banco<br>Banco do Brasil<br>Conta 2 | nte da associação<br>inte do conselho fisc<br>conta da asso<br>Tipo de conta<br>Cartão                | al Car<br>al<br>OClação<br>Agência | go do presidente :<br>D<br>Nº da conta cor | do conselho fiscal<br>n o dígito |

#### **Processos SEI**

Constam campos para serem preenchidos, pela DRE, com o número dos processos SEI de regularidade (Adesão/Habilitação ao PTRF) e de Prestação de Contas (Repasse e Prestação de Contas).

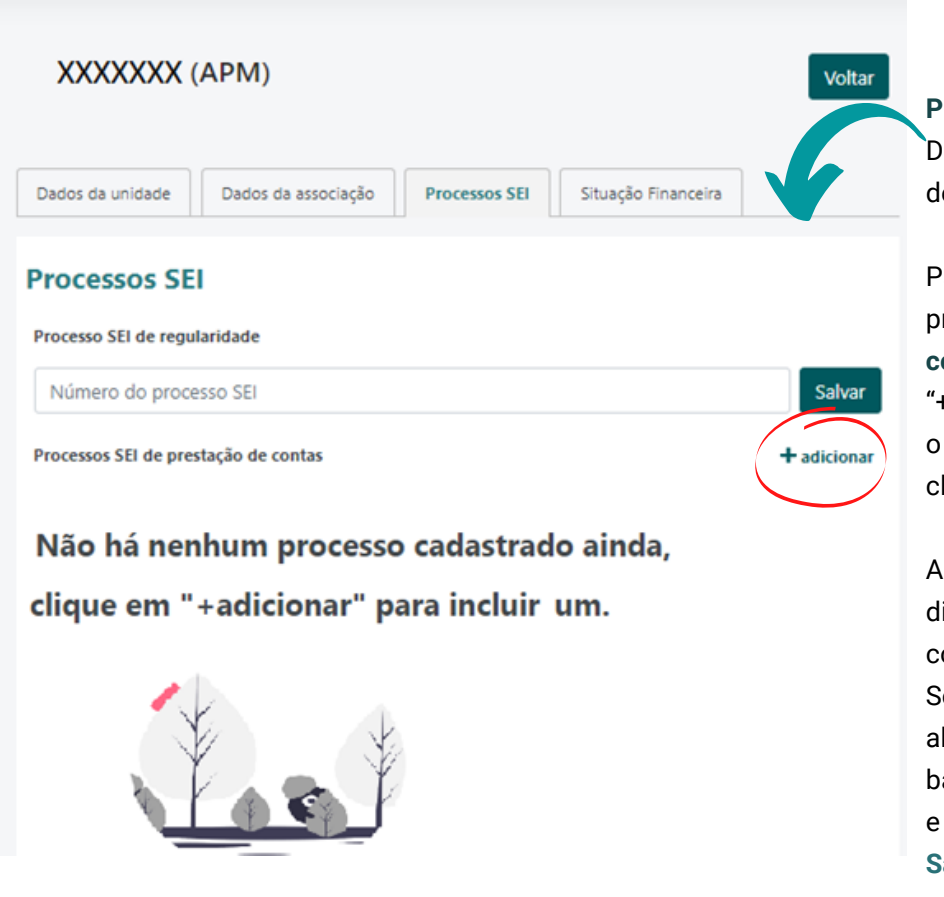

**Processo SEI de regularidade:** Digite o número do processo de Adesão/Habilitação.

Para adicionar o número do processo SEI de Prestação de contas, clique em "+adicionar", digite o número e o ano do processo SEI, e clique em Salvar.

As informações ficarão disponíveis na tela para consulta, edição ou exclusão. Se for necessário alterar algum dado do processo, basta clicar no ícone de editar, e após acerto clique em Salvar.

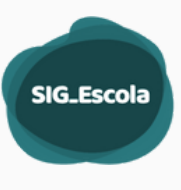

## Situação Financeira

Exibição do resumo da movimentação financeira da Associação, por período, tipo de conta (cheque/cartão) e ação do Programa.

Para visualizar o painel com o resumo escolha o período e o tipo de conta.

| Dados da unidade Dados da associação Processos | SEI Situação Financeira          |                               |                 |
|------------------------------------------------|----------------------------------|-------------------------------|-----------------|
| Situação financeira da associação              |                                  |                               |                 |
| Período: 2022.3 - 01/09/2022 até 31/12/2022 v  | Tipo de conta: Todas as contas 👻 |                               |                 |
| Período em andamento.                          |                                  |                               |                 |
| PTRF Básico                                    |                                  | Rolé Cultural                 |                 |
| Saldo reprogramado: R\$ 0,00                   | Saido                            | Saldo reprogramado: RS 0,00   | Saldo           |
| Repasses no periodo: R\$ 0,00                  |                                  | Repasses no periodo: RS 0,00  |                 |
| Outras receitas: RS 0,00                       | Total: RS 0,00                   | Outras receitas: RS 0,00      | Total: R\$ 0,00 |
| O Despesa: RS 0,00                             |                                  | Despesa: RS 0,00              |                 |
| Formação                                       |                                  | Material Pedagógico           |                 |
| Saldo reprogramado: R\$ 0,00                   | Saido                            | Saldo reprogramado: R\$ 0,00  | Saldo           |
| Repasses no periodo: R\$ 0,00                  |                                  | Repasses no periodo: R\$ 0,00 |                 |
| Outras receitas: RS 0,00                       | Totak RS 0,00                    | Outras receitas: RS 0,00      | Total: R\$ 0,00 |
| Despesa: RS 0,00                               |                                  | O Despesa: R\$ 0,00           |                 |
| Salas e Espaços de Leitura                     |                                  | Material Complementar         |                 |
| Saldo reprogramado: RS 0,00                    | Saldo                            | Saldo reprogramado: RS 0,00   | Saldo           |
| Repasses no periodo: R\$ 0,00                  |                                  | Repasses no período: RS 0,00  |                 |
| Outras receitas: RS 0,00                       | Total: R\$ 0,00                  | Outras receitas: RS 0,00      | Total: R\$ 0,00 |
| Despesa: RS 0,00                               |                                  | O Despesa: RS 0,00            |                 |
| Recurso Externo                                |                                  |                               |                 |
| Saldo reprogramado: R\$ 0.00                   | Saldo                            |                               |                 |
| Repasses no período: R\$ 0,00                  |                                  |                               |                 |
| Outras receitas: RS 0,00                       | Totak R\$ 0,00                   |                               |                 |
| Despesa: RS 0,00                               |                                  |                               |                 |
|                                                |                                  |                               |                 |
|                                                |                                  |                               |                 |
|                                                | O único d                        | ado a sor                     |                 |
|                                                | Unico d                          |                               |                 |
|                                                | cadastra                         | do pelos                      |                 |
|                                                | técnic                           | cos na                        |                 |
|                                                | funcion                          | alidade                       |                 |
|                                                |                                  |                               |                 |
|                                                | Associa                          | ções e o                      |                 |
|                                                | núme                             | ro dos                        |                 |
|                                                | proces                           | sos SEI.                      |                 |
|                                                |                                  |                               |                 |
|                                                |                                  |                               |                 |

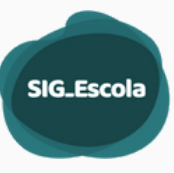

# VALORES REPROGRAMADOS

Conferência dos valores reprogramados cadastrados pelas Associações no início de **uso do sistema**. Após a associação digitar os valores e **concluir** o cadastro, os campos **Conferência DRE** ficarão habilitados para que a DRE confira.

| STATUS             | DESCRIÇÃO                                                                                                    |
|--------------------|----------------------------------------------------------------------------------------------------|
| Não finalizado     | A Associação ainda não concluiu o cadastro dos valores<br>reprogramados e, portanto, a DRE consegue apenas visualizar as<br>informações já cadastradas.        |
| Em conferência DRE | A Associação concluiu o cadastro de valores reprogramados e a<br>DRE deve realizar sua conferência.                                                            |
| Em correção UE     | A DRE já realizou a conferência dos valores reprogramados, com<br>acertos a serem feitos. A Associação encontra-se com os campos<br>habilitados para correção. |
| Valores Corretos   | A Associação concluiu o cadastro de valores reprogramados, a<br>DRE realizou conferência e todos os valores estão corretos.                                    |

### Status da conferência dos valores reprogramados

Em Valores reprogramados você verá a lista completa das associações e o status de preenchimento dos valore: não finalizado, em conferência DRE, em correção UE e valores corretos.

.....

····

|                  |                                                         |                                                              |                      |                                   |                                                                                                    | para pe                                                                                                    | esquisar                                                                                                    |
|------------------|---------------------------------------------------------|--------------------------------------------------------------|----------------------|-----------------------------------|----------------------------------------------------------------------------------------------------|----------------------------------------------------------------------------------------------------|----------------------------------------------------------------------------------------------------|
| os               |                                                         |                                                              |                      |                                   |                                                                                                    |                                                                                                    |                                                                                                    |
| e valores reprog | ramados i                                               | iniciais                                                     |                      |                                   |                                                                                                    |                                                                                                    |                                                                                                    |
|                  | Filtro por tipr                                         | o de unidade                                                 |                      |                                   | Filtrar por status                                                                                                    |                                                                                                    |                                                                                                    |
| iltrar           | Selecione um tipo 🗸                                     |                                                              |                      | Não finalizado $\times$           | Em conferência DRE × Em co                                                                                                 | orreção UE ×                                                                                                    |                                                                                                    |
| e da unidade     |                                                         | Período                                                      | Saldo Cheque         | Saldo Car                         | tão                                                                                                    | Status                                                                                                    | Limpar Filtra<br>Ações                                                                                                    |
|                  |                                                         |                                                              |                      |                                   |                                                                                                    | Não finalizado                                                                                                    | C.                                                                                                    |
|                  |                                                         |                                                              |                      |                                   |                                                                                                    | Em conferência DRE                                                                                                    | ß                                                                                                    |
|                  |                                                         |                                                              |                      | C                                 | lique no                                                                                                    | Em conferência DRE                                                                                                    | C C                                                                                                    |
|                  | os<br><b>e valores reprog</b><br>fitrar<br>e da unidade | e valores reprogramados<br>Filtro por tip<br>Eltrar Selecion | e da unidade Periodo | e da unidade Período Saldo Cheque | os e valores reprogramados iniciais  Fitro por tipo de unidade  Eltrar  e da unidade  Período Saldo Cheque Saldo Car  .  C | os e valores reprogramados iniciais  Fitro por tipo de unidade Fitrar  Fitro por tipo de unidade Fitrar  Fitrar  Fitra | os e valores reprogramados iniciais  Fitro por tipo de unidade Fitrar  Fitrar  Fitrar  Fitrar  Fitrar  Fitrar por status  Fitrar por status  Fitra |

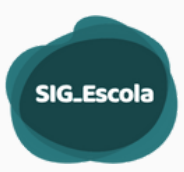

- Os campos Conferência da DRE serão habilitados para edição quando<sup>14</sup> a Associação concluir o preenchimento.
- Para os valores que estiverem corretos basta clicar em "Está correto".
- Para valores com divergência deve-se preencher o campo correspondente com o valor correto, para acerto da associação, mesmo quando o saldo for R\$0,00.

| Aguardando conterencia da U | RE                |                                            | Volta           | r Salvar Condi |
|-----------------------------|-------------------|--------------------------------------------|-----------------|----------------|
| onta Cartão                 |                   |                                            |                 |                |
| Ação                        | Tipo de aplicação | Preencha o valor reprogramado (Associação) | Conferência DRE |                |
| TRF Básico                  | Custeio           | R\$0,00                                    | R\$0,00         | ٥              |
|                             |                   |                                            | Correto         |                |
|                             | Capital           | R\$0,00                                    | R\$5,65         | 4              |
|                             |                   |                                            | Corrigir valor  |                |
|                             | Livre aplicação   | R\$125.200,00                              | R\$125.200,00   | 0              |
|                             |                   |                                            | Correto         |                |
| alas e Espaços de Leitura   | Livre aplicação   | R\$0,00                                    |                 |                |
|                             |                   |                                            | Está correto    |                |
| Aaterial Pedagógico         | Custeio           | 850.00                                     |                 |                |
|                             |                   | 1540,000                                   | Está correto    |                |
| Nais Escola                 | Custeio           |                                            |                 |                |
|                             |                   | 150,00                                     |                 |                |

Valores meramente ilustrativos

Ao terminar a conferência, clique em "**Concluir**". Essa ação finaliza o cadastro se todos os campos estiverem corretos, e se houver acertos, habilita os campos para correção pela associação. O cadastro estará finalizado quando todos os valores estiverem corretos.

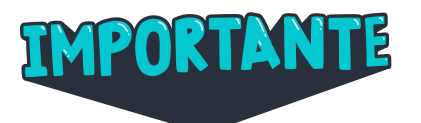

- A Associação não precisa esperar a conferência da DRE para cadastrar as despesas e demais créditos.
- A DRE precisa realizar a conferência o mais rápido possível para agilizar os eventuais acertos pela Associação.
- Mesmo após a finalização da conferência pela DRE (valores corretos), enquanto a Associação não concluir a prestação de contas do período inicial de uso do sistema, os campos ficam habilitados para eventual atualização de valores pela DRE, caso seja necessário. Essa correção hablitará novamente os campos da Associação, para que esta faça os devidos ajustes.

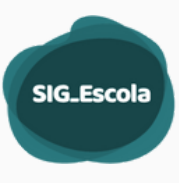

### Saldo reprogramado após conclusão do período

Após a conclusão do período, o saldo reprogramado fica desabilitado. Para reabilitar a função, será necessário reabrir o período para acertos. Seguir o processo de reabertura de Prestação de Contas.

## ACOMPANHAMENTO DE PRESTAÇÃO DE CONTAS

O acompanhamento de PCs é feito no SIG-escola em conjunto com os documentos comprobatórios no Sistema SEI.

No menu lateral clique em **Acompanhamento de PC**. Na tela principal é exibido um painel com o número de prestações de contas por etapa do processo de acompanhamento e análise. Para visualizar e acessar as Associações em cada etapa, clique no ícone **Ver prestações**.

| ompanhamento das Prestações c                         | le Contas                                            |                                               |                                                |
|-------------------------------------------------------|------------------------------------------------------|-----------------------------------------------|------------------------------------------------|
| iodo: 2022.2 - 01/05/2022 até 31/08/                  | 2022 🗸                                               |                                               |                                                |
| otal de associações da Diretoria: <b>118 unidades</b> |                                                      |                                               | Over todas as prest                            |
| Prestações de contas não recebidas                    | Prestações de contas recebidas<br>aguardando análise | Prestações de contas em análise               | Prestações de conta devolvidas para<br>acertos |
| 2 novas prestações nã                                 | o necebidas<br>O<br>@ Ver as prestações              | <b>22</b><br><sup>(C)</sup> Ver as prestações | 3<br>@Ver as prestações                        |
| Prestações de contas aprovadas                        | Prestações de contas reprovadas                      |                                               |                                                |
| 6                                                     | 1                                                    |                                               |                                                |

Antes de detalhar as ações realizadas pelos técnicos da DRE em cada etapa de processo de Acompanhamento das PCs, vejamos quais são essas etapas e o que significa cada uma delas:

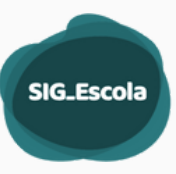

| ΕΤΑΡΑ                                                      | STATUS                      | DESCRIÇÃO                                                                                        |
|------------------------------------------------------------|-----------------------------|--------------------------------------------------------------------------------------------------|
| Prestações de                                              | Não Apresentada             | A Associação ainda não concluiu a Prestação de<br>Contas.                                        |
| recebidas                                                  | Não Recebida                | A Associação concluiu a Prestação de Contas e a<br>DRE ainda não recebeu.                        |
| Prestações de<br>contas recebidas<br>aguardando<br>análise | Recebidas                   | A DRE recebeu a PC mas não iniciou sua análise.                                                  |
| Prestações de<br>contas em análise                         | Em análise                  | A DRE iniciou o processo de análise da PC.                                                       |
|                                                            | Devolvida para<br>acertos   | A PC foi analisada e devolvida à Associação para<br>acertos.                                     |
| Prestações de<br>conta devolvidas<br>para acertos          | Apresentada após<br>acertos | A PC foi apresentada pela Associação após acertos e<br>está aguardando a DRE receber e analisar. |
|                                                            | Recebida após<br>acertos    | A PC foi recebida após acertos e está em análise pela<br>DRE.                                    |
| Prestações de                                              | Aprovadas                   | A Prestação de contas foi aprovada pela DRE.                                                     |
| contas aprovadas                                           | Aprovadas com<br>ressalvas  | A Prestação de contas foi aprovada com ressalvas<br>pela DRE.                                    |
| Prestações de<br>contas reprovadas                         | Reprovada                   | A Prestação de contas foi reprovada pela DRE.                                                    |

O processo de análise de uma PC inicia-se a partir do recebimento de PC.

Para isso, a Associação deve ter Concluído sua PC no sistema e enviado a documentação via SEI.

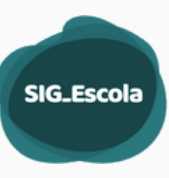

#### Acompanhamento das Prestações de Contas

| Período:        | 2022.2 - 01/05/2022 até 31/              | 08/2022 ¥                                                                                                    |                                                                                                    |                                                |
|-----------------|------------------------------------------|----------------------------------------------------------------------------------------------------|----------------------------------------------------------------------------------------------------|------------------------------------------------|
| Total de associ | iações da Diretoria: <b>118 unidades</b> |                                                                                                    |                                                                                                    | Over todas as presta                           |
| Prestações      | de contas năr recebidas                  | Preseções de contas recebidas<br>aguarcendo análise                                                                                                   | Prestações de contas em análise                                                                                                    | Prestações de conta devolvidas para<br>acertos |
| <b>86</b>       | 2 novos prestações                       | não recebidas<br>O<br>@ Ver as prestações                                                                                                    | <b>22</b>                                                                                                    | 3<br>@Ver as prestações                        |
| Prestações      | de contas aprovadas                      | Prestações de contas reprovadas                                                                                                    |                                                                                                    |                                                |
| 6               |                                          | 1<br>Ø Ver as prestações                                                                                                    |                                                                                                    |                                                |
|                 |                                          |                                                                                                    |                                                                                                    |                                                |
|                 |                                          | Quando a associaç<br>DRE recebe um aler<br>recebidas. No<br>Acompanhamento<br><b>não recebidas</b> , um<br>apontará que existe<br>e não recebidas. Pa | ão <b>"Conclui</b> " a PC, a<br>ta de que há PC não<br>painel de<br>de PC, no card de<br>ícone vermelho ( <b>1</b> )<br>m PCs apresentadas<br>ra receber, clique em |                                                |

Ver as prestações.

### Recebimento de uma Prestação de Contas

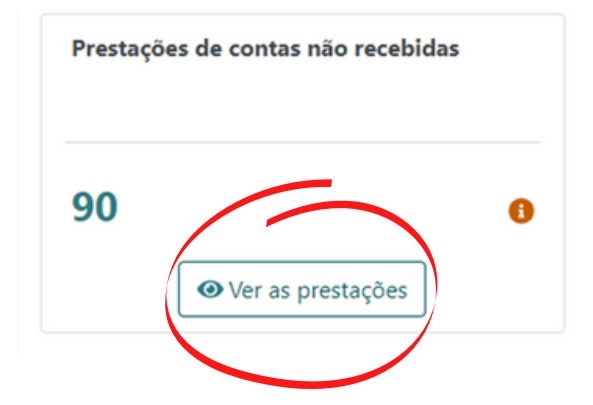

Para receber uma PC, a Associação deve ter concluído o período.

No painel de acompanhamento de Prestação de contas, clique em **Ver as prestações** no cartão de Prestações de Contas não recebidas.

|          |                                 |                      |                         |              |                            |                |                     |                    |              | 18                    |
|----------|---------------------------------|----------------------|-------------------------|--------------|----------------------------|----------------|---------------------|--------------------|--------------|-----------------------|
| ×        |                                 | Acompanhame          | nto das Prestaçõ        | es de Contas |                            |                |                     |                    |              |                       |
|          | Associações                     |                      |                         |              |                            |                |                     |                    |              |                       |
| \$       | Valores reprogramados           |                      |                         |              |                            |                |                     |                    | 6.11         | the sea stated and    |
|          | Regularidade                    | Período:             | 2022.2 - 01/05/2022 até | 31/08/2022   | ~                          |                |                     |                    |              | oran para pamer gerar |
| <b>m</b> | Acompanhamento de PC            |                      |                         |              |                            |                |                     |                    |              |                       |
| ×        | Consolidado das PCs             | 1 de 118 unidades    |                         |              |                            |                |                     |                    |              |                       |
| -        | Dados da Diretoria              |                      |                         |              |                            |                |                     |                    |              |                       |
| =        | Fornecedores                    | Prestações de        | contas                  |              |                            |                |                     |                    |              |                       |
| ?        | Suporte às Unidades             |                      |                         |              |                            |                |                     |                    |              |                       |
| -        | Gestão de perfis                | Filtrar por um termo |                         |              | Filtrar por tipo de unidad | e              |                     | Filtrar por status |              |                       |
|          |                                 | Escreva o termo que  | e deseja filtrar        |              | Selecione um tipo          |                | ~                   | Não recebida ×     |              |                       |
|          | EDUCAÇÃO<br>1.34.0 (API:1.33.8) |                      |                         |              |                            |                |                     |                    | Mais Filtro  | : Limpar Filtrar      |
|          | Productio                       |                      |                         |              | Data de                    |                |                     | Devolução ao       |              |                       |
|          | 100040                          | Código Eol           | Nome da escola          | Processo SEI | recebimento                | Última análise | Técnico responsável | tesouro            | Status       | Ações                 |
|          |                                 | Teste                | Teste                   | -            | -                          |                |                     | Não                | Não recebida | ß                     |

SIG\_Escola

Para facilitar, utilize o filtro **"Não recebida"** e clique em filtrar. Na listagem é possível verificar os dados de cada unidade. Na coluna **Ações** clique no ícone para acessar as informações.

### Fluxo de análise da Prestação de Contas

O fluxo de análise está dividido em 4 etapas: 1 Não recebido; 2 Recebida e aguardando análise, 3 Em análise e 4 Conclusão da análise.

| companhamen                         | to das Prestações de Contas                                                                                                    |                                            |                                                                             |
|-------------------------------------|----------------------------------------------------------------------------------------------------|--------------------------------------------|-----------------------------------------------------------------------------|
| <b>APM</b><br>Período: 2022.2 - 01/ | 05/2022 até 31/08/2022                                                                                                    |                                            | ← Ir para a listagem                                                        |
| Código Eol:                         | Presidente da APM:                                                                                                    |                                            |                                                                             |
| Número do CNPJ:                     | Presidente do Conselho Fiscal:                                                                                                    |                                            |                                                                             |
| « Reabrir PC                        | 0                                                                                                    | 0                                          | Receber »                                                                   |
| <b>U</b>                            |                                                                                                    |                                            | 0                                                                           |
| Não recebido                        | Recebida e                                                                                                    | Em análise                                 | Conclusã                                                                    |
| Não recebido                        | Recebida e<br>aguardando análise<br>Usando os botões de aç                                                                                                    | Em análise<br>ão é possíve                 | Conclusă<br>da anális                                                       |
| Não recebido                        | Recebida e<br>aguardando análise<br>Usando os botões de aç<br>voltar uma PC à etapa<br>prosseguir com as ações.                                                                             | Em análise<br>ão é possíve<br>a anterior o | el<br>u                                                                     |
| Não recebido                        | Recebida e<br>aguardando análise<br>Usando os botões de aç<br>voltar uma PC à etapa<br>prosseguir com as ações.                                                                             | Em análise<br>ão é possíve<br>a anterior o | el<br>u<br>Analisar »                                                       |
| Não recebida                        | Recebida e<br>aguardando análise<br>Usando os botões de aç<br>voltar uma PC à etapa<br>prosseguir com as ações.                                                                             | Em análise<br>ão é possíve<br>a anterior o | Conclusă<br>da anális<br>u<br>Analisar »<br>Conclusă                        |
| Não recebido                        | Recebida e<br>aguardando análise<br>Usando os botões de aç<br>voltar uma PC à etapa<br>prosseguir com as ações.<br>Recebida e<br>aguardando análise                                         | Em análise<br>ão é possíve<br>a anterior o | el<br>u<br>Analisar »<br>Conclus<br>da anális                               |
| Não recebido                        | Recebida e<br>aguardando análise<br>Usando os botões de aç<br>voltar uma PC à etapa<br>prosseguir com as ações.<br>Recebida e<br>aguardando análise<br>ela Diretoria                        | Em análise<br>ão é possíve<br>a anterior o | Conclusi<br>da anális<br>u<br>Analisar »<br>Conclusi<br>da anális           |
| Não recebido                        | Recebida e<br>aguardando análise<br>Usando os botões de aç<br>voltar uma PC à etapa<br>prosseguir com as ações.<br>Recebida e<br>aguardando análise<br>ela Diretoria<br>Data de recebimento | Em análise<br>ão é possíve<br>a anterior o | conclusi<br>da anális<br>u<br>Analisar »<br>Conclusi<br>da anális<br>Status |

Etapa 1 Não recebida

| Acompanhamento das Prestações de Com                                                                                                    | as                                                       |                                                    |                         |
|----------------------------------------------------------------------------------------------------|----------------------------------------------------------|----------------------------------------------------|-------------------------|
| ASSOCIACAO DE PAIS E MESTRES<br>Período: 2022.2 - 01/05/2022 até 31/08/2022<br>Código Eol:<br>Número do CNPJ:                                                                                                    | Pn<br>Pn                                                 | ssidente da APM: .<br>ssidente do Conselho Fiscal: | 🗲 Ir para a listagem    |
| « Reabrir PC                                                                                                    |                                                          | _                                                  | Receber >>              |
| Não recebido                                                                                                    | Recebida e<br>aguardando análise                         | Em análise                                         | Conclusão<br>da análise |
| Recebimento pela Diretoria                                                                                                    |                                                          |                                                    |                         |
| Técnico responsável                                                                                                    | Data de recebimento                                      | Status                                             |                         |
|                                                                                                    |                                                          | Não recebida                                       |                         |
| Comentários<br>Crie os comentários e arraste as caixas para cima ou para baixo para ree<br>Comentários já notificados<br>Não existem comentários notificados<br>• Adicionar novo comentário Notificar a Associação | rganizar. Notifique a Associação caso queira, selecionar | ido os comentários no checkbox.                    |                         |

SIG\_Escola

19

Nessa etapa é possível:

- Registrar comentário sobre a PC e enviá-los à Associação, se for o caso;
- Reabrir a Prestação de contas para Associação;
- Receber a Prestação de contas.

Para registrar um comentário clique em **+Adicionar novo comentário**. Escreva o comentário e, se desejar, clique em **Notificar Associação para que a Associação receba a notificação com o comentário da DRE**.

Nesta etapa a prestação de contas está habilitada para a DRE e bloqueada para a Associação.

Para Receber a Prestação de contas, Receber × selecione a data de recebimento, 2 8 conforme recebimento da Em análise Recebida e Conclusão aguardando análise da análise documentação comprobatória da PC via Processo SEI. Observe que o botão Receber ficará Data de recebimento Status habilitado (mais escuro), clique para Não recebida 12/09/2022 Receber essa Prestação de Contas.

> Caso a Associação precise incluir ou editar um lançamento, ainda é possível "Reabrir PC", pois a análise ainda não foi iniciada. Ao reabrir a PC, esta retorna para o status "Não apresentada" pela Associação. Após as edições necessárias, a Associação precisará concluir o período e gerar novamente a documentação. Lembre-se que a documentação no processo SEI deve refletir a última versão gerada pela Associação e que de fato será analisada pela DRE.

SIG\_Escola

## Étapa 2 Recebida e aguardando análise

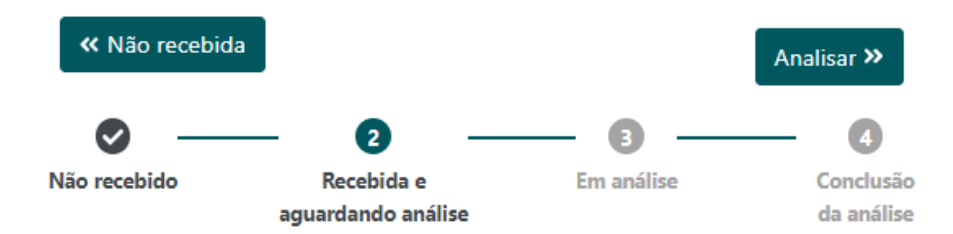

#### Na etapa 2 Recebida e aguardando análise é possível:

- Enviar comentários à Associação;
- Aguardar para iniciar a análise;
- Analisar.

Para enviar um comentário siga a mesma orientação da Etapa 1.

Nesta etapa a prestação de contas está habilitada para a DRE e bloqueada para a Associação.

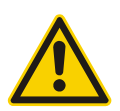

Caso a análise não aconteça nesse momento, no painel de acompanhamento de Prestação de contas, essa PC estará em Prestações de contas **recebidas** aguardando análise.

## Etapa 3 Em análise

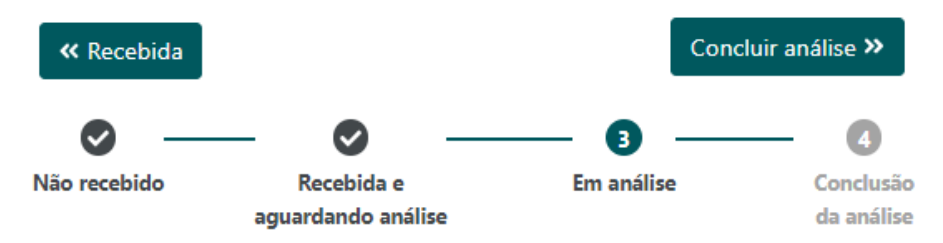

Na etapa de Análise é possível:

- Consultar Materiais de referência por conta: Síntese do período de realização da despesa e Síntese do período por ação;
- Conferir lançamentos;
- · Conferir os documentos;
- Conferir o saldo bancário;
- Devolver para acertos;
- Registrar comentários e enviá-los à Associação, quando for o caso.

Para registrar um comentário e, se for o caso, enviá-lo à Associação, siga a mesma orientação da Etapa 1.

Nesta etapa a prestação de contas está habilitada para a DRE e bloqueada para a Associação.

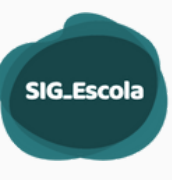

## Étapa 4 Conclusão da análise

| « Recebida                                |                                             |            |         | ioncluir análise »      |
|-------------------------------------------|---------------------------------------------|------------|---------|-------------------------|
| Não recebido                              | Recebida e<br>aguardando análise            | Em análise |         | Conclusão<br>da análise |
| Recebimento pela (<br>Técnico responsável | Conclusão da análise da Prestação de Contas | Statu      | 5       |                         |
|                                           | Como vocé deseja concluir a análise?        | Em         | análise |                         |
|                                           | Selecione a sua conclusão                   | ~          |         |                         |
| Informativos da pre                       | Selecione a sua conclusão<br>Aprovada       |            |         |                         |
| Processo SEI                              | Aprovada com ressalvas<br>Reprovada         |            |         |                         |

Na etapa 4 Conclusão da análise é possível:

- Aprovar a Prestação de Contas;
- Aprovar a Prestação de Contas com ressalvas;
- Reprovar a Prestação de Contas.

#### Analisar Prestação de Contas

Para analisar uma prestação de contas, você pode iniciar de duas formas.

1. Continuando no fluxo de recebimento de Prestação de Contas na etapa 3 Em análise.

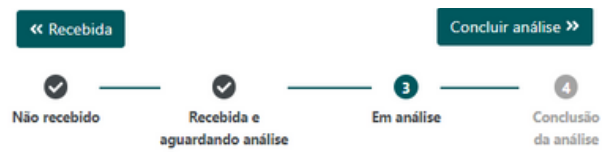

2. Acessando pelo painel de Acompanhamento de Prestação de Contas.

| Acompanhamento das Prestaçõe                    | s de Contas                                          |                                 |                                                |
|-------------------------------------------------|------------------------------------------------------|---------------------------------|------------------------------------------------|
| Periodo: 2022.2 - 01/05/2022 até 31/            | 08/2022 ~                                            |                                 |                                                |
| Total de associações da Diretoria: 118 unidades |                                                      |                                 | ● Ver todas as prestações                      |
| Prestações de contas não recebidas              | Prestações de contas recebidas<br>aguardando análise | Prestações de contas em análise | Prestações de conta devolvidas para<br>acertos |
| 83<br>@Ver as prestações                        | 0 Ø Ver as prestações                                | 24 Ø Ver as prestações          | 4 O<br>O Ver as prestações                     |
| Prestações de contas aprovadas                  | Prestações de contas reprovadas                      |                                 |                                                |
| 6<br>Ø Ver as prestações                        | 1<br>@Ver as prestações                              |                                 |                                                |

Clique em Ver as prestações.

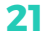

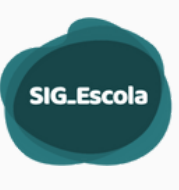

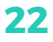

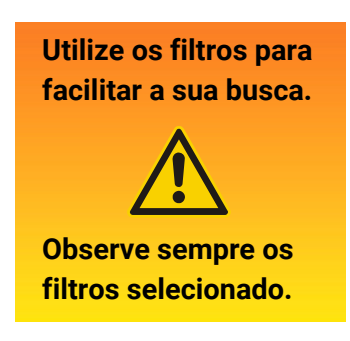

Acompanhamento das Prestações de Contas

| Período: 2           | 022.2 - 01/05/2022 até 3 | 31/08/2022   | ٣                          |                |                     |                         | € v         | oltar para painel geral |
|----------------------|--------------------------|--------------|----------------------------|----------------|---------------------|-------------------------|-------------|-------------------------|
| 24 de 118 unidades   |                          |              |                            |                |                     |                         |             |                         |
| Prestações de        | contas                   |              |                            |                |                     |                         |             |                         |
| Filtrar por um termo | dana da Elbara           |              | Filtrar por tipo de unidad | e              |                     | Filtra por states       |             |                         |
| Escreva o termo que  | deseja hitrar            |              | Selecione um tipo          |                | Ŷ                   | Em analise × Recei      | Dida X      |                         |
|                      |                          |              |                            |                |                     |                         | Mais Filtro | : Limpar Filtrar        |
| Código Eol           | Nome da escola           | Processo SEI | Data de<br>recebimento     | Última análise | Técnico responsável | Devolução ao<br>tesouro | Status      | Ações                   |
|                      |                          |              |                            |                |                     | Não                     | Em análise  | ß                       |
| -                    | _                        |              |                            |                |                     | Não                     | Em análise  | ß                       |

Clique no ícone *para iniciar a análise de Prestação de Contas*.

| Acompanhamento das Prestações de Contas                                                                          |                                  |                                                      |                      |                               |
|----------------------------------------------------------------------------------------------------|----------------------------------|------------------------------------------------------|----------------------|-------------------------------|
| ASSOCIACAO DE PAIS E MESTRES DA<br>Período: 2022.2 - 01/05/2022 até 31/08/2022<br>Código Eoi:<br>Número do CNPJ: |                                  | Presidente da APM:<br>Presidente do Conselho Fiscal: |                      | 🗲 Ir para a listagem 🛛 Salvar |
| er Recebida                                                                                                    | Recebida e<br>aguardando análise | (                                                    | 3                    | Concluir análise »            |
| Recebimento pela Diretoria                                                                                       |                                  |                                                      |                      |                               |
| Técnico responsável                                                                                              | Data de recebimento 02/09/2022   |                                                      | Status<br>Em análise |                               |
| Informativos da prestação de contas                                                                              |                                  |                                                      |                      |                               |
| Processo SEI                                                                                                    |                                  | Úttima análise                                       |                      |                               |
| Materiais de referência                                                                                          |                                  |                                                      |                      |                               |

#### Materiais de Referência

Os materiais de referência servem para subsidiar a análise realizada. Fornecem informações a partir dos dados cadastrados pela Associação e os arquivos gerados na conclusão do período.

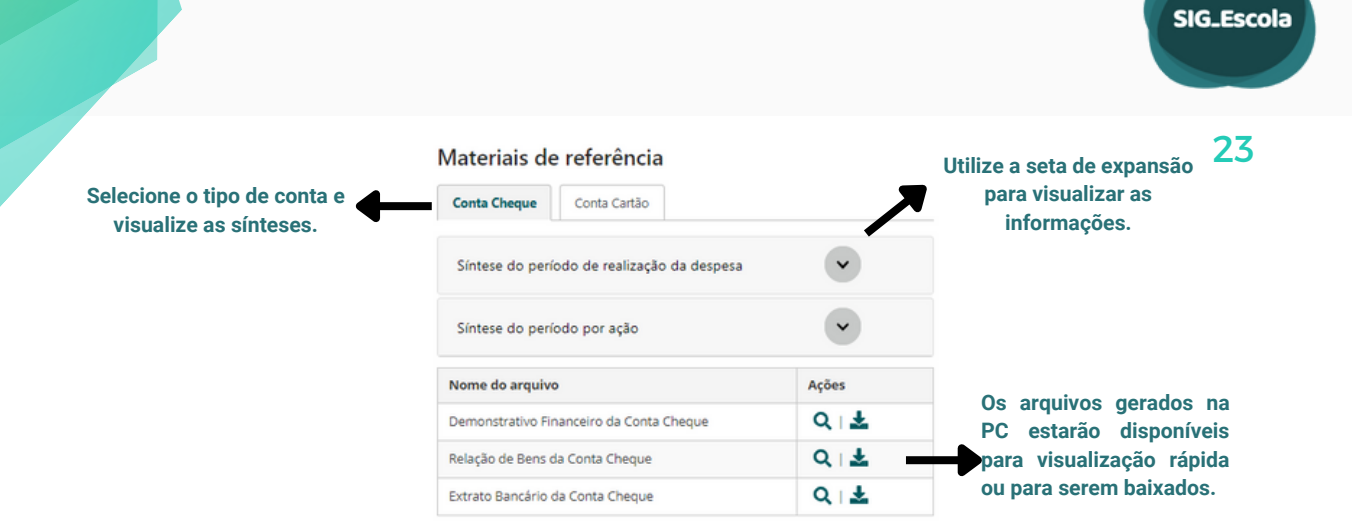

## Síntese do período de realização da despesa

| Síntese do período de realização da despesa         |             |                |               |                                           |                  |  |
|-----------------------------------------------------|-------------|----------------|---------------|-------------------------------------------|------------------|--|
| Extrato Bancário da Unidade                         |             |                |               |                                           |                  |  |
| Data                                                |             | Saldo          | t             | Nferença em relação à prestação de contas |                  |  |
| 01/09/2022                                          |             | R\$ 136.560.42 |               | ✓ R\$ 0.00                                |                  |  |
|                                                     |             |                |               |                                           | Adicionar acerto |  |
|                                                     | Custeio (RS |                | Capital (R\$) | Livre aplicação (R\$)                     | Total (R\$)      |  |
| Saldo inicial (reprogramado do período<br>anterior) | 35.300,00   |                | 0,00          | 118.828,83                                | 154.128,83       |  |
| Repasses                                            | 0,00        |                | 0,00          | 89.539,20                                 | 89.539,20        |  |
| Demais créditos                                     | 0,00        |                | 0,00          | 4.012,27                                  | 4.012,27         |  |
| Despesas                                            | 104.276,88  |                | 6.843,00      |                                           | 111.119,88       |  |
| Saldo final                                         | 31.300,00   |                | 0,00          | 105.260,42                                | 136.560,42       |  |
| Despesas não demonstradas                           | 0,00        |                | 0,00          | •                                         | 0,00             |  |
| Saldo reprogramado (para o próximo período)         | 31.300,00   |                | 0,00          | 105.260,42                                | 136.560,42       |  |

Valores meramente ilustrativos.

Clique na seta de expansão para conferir os dados cadastrados pela Associação relativos ao saldo bancário e data do extrato ou do demonstrativo de limite do cartão.

Caso os dados bancários não estejam corretos, clique em **Adicionar acertos**, e informe os dados corretos que deverão ser ajustados pela Associação.

Exibe também um quadro com a síntese da movimentação financeira da conta selecionada no período.

#### Síntese do período de realização da despesa

Também é possível visualizar o quadro resumo com síntese por ação.

| Sintese do período por ação | • | Utiliza a aata da                    |
|-----------------------------|---|--------------------------------------|
| PTRF Básico                 |   | expansão para<br>visualizar os dados |
| Rolé Cultural               | ~ | de cada ação.                        |
| Formação                    | • |                                      |
| Salas e Espaços de Leitura  | • |                                      |
| Material Complementar       | • |                                      |

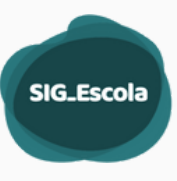

### Conferência de lançamentos (crédito e gasto)

No início da conferência de lançamentos existem filtros para facilitar a análise da Prestação de Contas.

A lista de lançamentos está ordenada a partir da data dos documentos, da mais antiga para a mais recente.

|              |                             |                    |                          |                                |           | Fitrar por fornecedor                |                |                |           |               |
|--------------|-----------------------------|--------------------|--------------------------|--------------------------------|-----------|--------------------------------------|----------------|----------------|-----------|---------------|
| Selecione    | a ação                      |                    |                          |                                | *         | Escreva a razão social do fornecedor |                |                |           |               |
| rar por tipe | de lançamento               |                    |                          | Fitrar por número de documento |           |                                      | Fitrar por tip | o de documento |           |               |
| elecione     | o tipo de lançamento        |                    | ~                        | Digite o número                |           |                                      | Selecione      | o tipo         |           |               |
| ar por tipe  | de transação/pagamento      | Fib                | rar por período de pagar | nerto                          |           |                                      |                |                |           |               |
| elecione     | o tipo                      | • ه                | ata Inicial              | até data final                 | 0         |                                      |                |                |           |               |
|              |                             |                    |                          |                                |           |                                      |                |                |           | Limpar F      |
| Ordenar co   | em imposto vinculados às de | spesas             |                          |                                |           |                                      |                |                |           |               |
| )•           | Data                        | Tipo de lançamento | N.º do docum             | sento                          | Descrição |                                      | Informações    | Valor (RS)     | Conferido | Legenda Infor |
| 0            | 05/05/2022                  | Gasto              |                          |                                | Teste     |                                      |                | 16,50          |           | >             |
|              | 12/05/2022                  | Crédito            |                          |                                | Teste     |                                      |                | 3,58           |           | >             |
| 0            | 12/05/2022                  | Crédito            |                          |                                | Teste     |                                      |                | 20,81          |           | >             |
| 0            | 12/05/2022                  | Gasto              |                          |                                | Teste     |                                      |                | 5.053,00       |           | >             |
| 0            | 12/05/2022                  | Gasto              |                          |                                | Teste     |                                      |                | 5,55           |           | >             |
|              | 16/05/2022                  | Gesto              |                          |                                | Teste     |                                      |                | 16,00          |           | >             |
| 0            | 16/05/2022                  | Gesto              |                          |                                | Teste     |                                      |                | 6,06           |           | >             |
| 0            |                             | Gasto              |                          |                                | Teste     |                                      |                | 4,000,00       |           | >             |
| 0            | 19/05/2022                  |                    |                          |                                | Teste     |                                      |                | 1.884,90       |           | >             |
|              | 19/05/2022                  | Gasto              |                          |                                |           |                                      |                |                |           |               |

Clicando na seta de expansão (>) você terá a visão detalhada do lançamento.

Para lançamentos de gastos, será exibido CNPJ/CPF, tipo de documento, forma de pagamento, data do pagamento, número do documento, tipo de despesa, especificação, tipo de aplicação, demonstrado (se foi conciliado), tipo de ação, valor, vínculo à atividade.

| •           | 24/05/2022                                                                       | Gasto |                       |                              |                                  |                     |                     |           |  | 3.189,00     | •        |  |
|-------------|----------------------------------------------------------------------------------|-------|-----------------------|------------------------------|----------------------------------|---------------------|---------------------|-----------|--|--------------|----------|--|
| CNPJ        | / CPF                                                                            |       | Tipo de doci<br>DANFE | umento                       | Forma de paga<br>Débito em conta | nento               | Data do<br>24/05/20 | pagamento |  | Número do do | cumento: |  |
| Desp        | esas                                                                             |       |                       |                              |                                  |                     |                     |           |  |              |          |  |
| Tipo<br>Mat | Tipo de despesa: Especificação:<br>Material Material de higiene, limpeza e prime |       | primeiros socorros    | Tipo de aplicação<br>Custeio |                                  |                     | Demonst             | rado      |  |              |          |  |
| Tipo        | o de ação:<br>F Básico                                                           |       | v                     | alor<br>3.189.00             |                                  | Vínculo a atividade |                     |           |  | 53           |          |  |

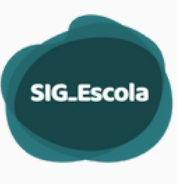

Na conferência de lançamentos, você pode selecionar uma ou mais despesas, quando todas estiverem corretas ou os acertos indicados para correção forem os mesmos.

Ao selecionar um crédito ou uma despesa, cujos dados cadastrados estiverem corretos, basta selecioná-los na caixa de seleção e clicar em "**Marcar como correto**".

| 1 lançan | nento selecionado / 7 | 6 totais           |                  |                 | i≣ <u>Detalhar ace</u> r | tos   O Marcar o | omo Correto   C | ancelar |
|----------|-----------------------|--------------------|------------------|-----------------|--------------------------|------------------|-----------------|---------|
| ••       | Data                  | Tipo de lançamento | N.º do documento | Descrição       | Informações              | Valor (R\$)      | Conferido       |         |
|          | 02/05/2022            | Gasto              |                  | (               |                          | 2.65             |                 | >       |
|          | 03/05/2022            | Gasto              | -                | ferror on array |                          | 59,95            | -               | >       |
|          | 05/05/2022            | Gasto              | 29               |                 |                          | 4.486.30         |                 | >       |

| Selecionar todos corretos<br>Selecionar todos com solicitação de | Clicar   |
|------------------------------------------------------------------|----------|
| Selecionar todos com solicitação de                              | clicar   |
|                                                                  | e ajuste |
| Selecionar todos não conferidos                                  | ação     |
| Desmarcar todos                                                  |          |

Clicando na seta é possível selecionar a ação que se deseja executar.

Caso todos os dados cadastrados estejam corretos, basta selecionar o(s) lançamento(s) na caixa de seleção (selecionar todos não conferidos) e clicar em "Marcar como correto".

Para os lançamentos que necessitam de acertos, deve-se selecioná-los e clicar em **Detalhar acertos > +Adicionar novo item**.

| Lançamente | os selecionados                  | tações de Con                                                                         | itas                                                                                                    | •                                                                                                    | •Voltar Sal                                                                                                    | lvar                                                                                                    |
|------------|----------------------------------|---------------------------------------------------------------------------------------|----------------------------------------------------------------------------------------------------|----------------------------------------------------------------------------------------------------|----------------------------------------------------------------------------------------------------|----------------------------------------------------------------------------------------------------|
| Data       | Tipo de lançamento               | N.º do documento                                                                      | Descrição                                                                                                    | Valor (R\$)                                                                                                    | Conferido                                                                                                    |                                                                                                    |
| 05/05/2022 | Gasto                            | 29                                                                                    |                                                                                                    | 4.486,30                                                                                                    |                                                                                                    | >                                                                                                    |
|            | Lançamente<br>Data<br>05/05/2022 | Lançamentos selecionados       Data     Tipo de lançamento       05/05/2022     Gasto | Lançamentos selecionados       Data     Tipo de lançamento     N.º do documento       05/05/2022     Gasto     29 | Lançamentos selecionados       Data     Tipo de lançamento     N.º do documento     Descrição       05/05/2022     Gasto     29     () | Lançamentos selecionados         Data       Tipo de lançamento       N.º do documento       Descrição       Valor (R\$)         05/05/2022       Gasto       29       4.486,30 | Lançamentos selecionados         Coltar       Sal         Data       Tipo de lançamento       N.º do documento       Descrição       Valor (R\$)       Conferido         05/05/2022       Gasto       29       4.486,30       - |

# Ao clicar em **+Adicionar novo item**, escolha o Tipo de acerto.

| ltem 1                             | C Remover item                                                                                   |
|------------------------------------|--------------------------------------------------------------------------------------------------|
| Tipo de acerto                     |                                                                                                  |
| Selecione a especificação do       | acerto 🗸                                                                                         |
| Tipo de acerto é obrigatório       |                                                                                                  |
| Detalhamento do acerto (opcional): |                                                                                                  |
| Utilize esse campo para detall     | nar o acerto caso necessário.                                                                    |
| + Adicionar novo item              | tem 1                                                                                            |
|                                    | lipo de acerto                                                                                   |
| $\checkmark$                       | Selecione a especificação do acerto                                                              |
|                                    | Selecione a especificação do acerto                                                              |
| Para lançamentos que               | Devolução ao tesouro                                                                             |
| necessitam de mais de              | Devolução ao Tesouro                                                                             |
| um acerto, clique                  | Edição do lançamento                                                                             |
| novamente em +                     | Corrigir o valor do rendimento                                                                   |
| Adiajopar paya itam                | Corrigir a ação da despesa<br>Corrigir o tipo de aplicação da despesa                            |
| Adicionar novo item.               | Corrigir o upo de aplicação da despesa<br>Corrigir o(s) dado(s) do lancamento: data da transação |
|                                    | Corrigir o(s) dado(s) do lançamento: data da transação                                           |
|                                    | Corrigir o(s) dado(s) do lançamento: valor total do documento                                    |
|                                    | Corrigir o(s) dado(s) do lançamento: valor da despesa (rateio do documento)                      |
|                                    | Corrigir o(s) dado(s) do lançamento: número do documento                                         |
|                                    | Corrigir o(s) dado(s) do lançamento: outros                                                      |
|                                    | Exclusão do lançamento                                                                           |
|                                    | Exclusao do lançamento                                                                           |
| lecione o tipo de acerto           | Ajustes externos                                                                                 |
| ser realizado pela                 | Enviar a guía DAMSP de devolução ao Tesouro                                                      |
| sociação e se for o                | Enviar o documento comprobatório da despesa                                                      |
| so preencha seu                    | Incluir documento legível e/ou sem cortes                                                        |
| talbamento Lombrando               | Enviar a guia de retenção do imposto                                                             |
|                                    | Enviar o ateste da despesa                                                                       |
| e o campo de                       | Solicitação de esclarecimento                                                                    |
|                                    | Enviar justificativa                                                                             |
| eenchimento opcional.              |                                                                                                  |

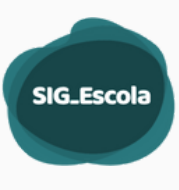

## Devolução ao Tesouro

Nos casos de Devolução ao Tesouro, a DRE irá preencher Tipo de devolução, Selecionar se o valor da devolução é parcial ou o total da despesa, e o motivo da solicitação (campo opcional).

Caso a devolução seja parcial é necessário informar o valor da devolução.

| Item 1                               |                                                     | Remover item           |
|--------------------------------------|-----------------------------------------------------|------------------------|
| Tipo de acerto                       |                                                     |                        |
| Devolução ao Tesouro                 |                                                     | ~                      |
| O Esse tipo de acerto demanda inform | nação da data de pagamento da devolução.            |                        |
| Tipo de devolução                    | Data da dev                                         | volução                |
| Selecione o tipo de devolução        | ✓ Preenchi                                          | imento pela UE.        |
| Tipo de devolução é obrigatório      |                                                     |                        |
| Valor total ou parcial da despesa    | Valor                                               |                        |
| Selecione o tipo                     | ✓ R\$0,00                                           |                        |
| Valor total ou parcial é obrigatório | Valor é obrigatório                                 |                        |
| Motivo:                              |                                                     |                        |
| Utilize esse campo para detalhar o   | motivo                                              |                        |
|                                      |                                                     | li li                  |
| + Adicionar novo item                | Tipo de devolução                                   |                        |
|                                      | Selecione o tipo de devolução                       |                        |
|                                      | Selecione o tipo de devolução                       |                        |
|                                      | Desacordo com o art. 3o da lei 13.991/2005 (gasto i | ndevido)               |
|                                      | Invasão de dotação                                  |                        |
|                                      | Pagamento antecipado                                |                        |
|                                      | Pagamento de muita ou juros                         | de Deserv              |
|                                      | Pagamento de taritas bancarias em desacordo com a   | a normativa do Prograi |
|                                      | Pagamento de tributos em desacordo com a normat     | liva do Programa       |

### Salvando o acerto você será direcionado para a tela de lançamentos novamente.

| Exibindo 1 | 28 lançamentos |                    |                  |            |             |             | Legenda I | Informaçã |
|------------|----------------|--------------------|------------------|------------|-------------|-------------|-----------|-----------|
| •          | Data           | Tipo de lançamento | N.º do documento | Descrição  | Informações | Valor (R\$) | Conferido |           |
|            | 13/06/2022     | Crédito            |                  | Rendimento |             | 99,87       | 0         | >         |
|            | 27/06/2022     | Crédito            |                  | Rendimento |             | 87,71       | 0         | >         |
|            | 27/06/2022     | Crédito            |                  | Rendimento |             | 394,82      | 0         | >         |
|            | 06/07/2022     | Crédito            |                  | Repasse    |             | 200.260,80  | 0         | >         |
|            | 13/07/2022     | Crédito            |                  | Rendimento |             | 9,18        | 0         | >         |
|            |                |                    |                  |            |             |             | 0         |           |
|            | 27/07/2022     | Crédito            |                  | Rendimento |             | 147.93      | 0         | >         |
|            | 27/07/2022     | Crédito            |                  | Rendimento |             | 377.73      | 0         | >         |
|            | 03/08/2022     | Gasto              | 68370            | Teste      | Antecipado  | 270,30      |           | >         |
|            | 10/06/2022     | Gasto              | 68558            | Teste      |             | 664,19      | •         | >         |
|            |                |                    |                  |            |             |             |           | $\sim$    |

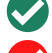

Lançamento Correto

🗸 Lançamento com Acerto

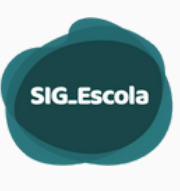

Quando um crédito ou uma despesa tiver uma informação "especial" esta será exibida com uma etiqueta informativa, conforme legenda a seguir.

# Legenda Informação

Legenda Informação

| Antecipado   | Data do pagamento anterior à data do documento.                     |
|--------------|---------------------------------------------------------------------|
| Estornado    | Gasto estornado.                                                    |
| Parcial      | Parte da despesa paga com recursos próprios ou de mais de uma conta |
| Imposto      | Despesa com recolhimento de imposto.                                |
| Imposto Pago | Imposto recolhido relativo a uma despesa de serviço.                |
| Inativado    | Lançamento inativado.                                               |

## Conferência de documentos (crédito e gasto)

A conferência dos documentos inseridos no SEI deve ser apontada no SIG-escola. Se todos os documentos externos estiverem corretos, selecione todos e marque-os como corretos. Caso algum documento precise de ajuste, clique no ícone 🗹 para adicionar o pedido de acertos.

Conferência de documentos

| Exibindo 6 d | locumentos                                                            |           |                  |
|--------------|-----------------------------------------------------------------------|-----------|------------------|
|              | Nome do Documento                                                     | Conferido | Adicionar ajuste |
| D            | Demonstrativo Financeiro da Conta Cheque                              |           | ľ                |
|              | Ata da Prestação de Contas e Parecer do Conselho Fiscal da Associação |           | ß                |
|              | Ata do Plano Anual de Atividades - PAA                                |           | ľ                |
|              | Extrato da Conta Cheque                                               | -         | ß                |
|              | Demonstrativo da Conta Cartão                                         | -         | ľ                |
|              | Relação de Bens adquiridos ou produzidos da Conta Cheque              | -         | ß                |

### Resumo de acertos e gerar prévia do relatório de acertos

Antes de devolver a PC para acertos à Associação, todos os acertos e comentários notificados podem ser visualizados no **Resumo de acertos**.

|              |                              |                                    |                              |                    |                    |                         |                    |               | SIG_Escol            |
|--------------|------------------------------|------------------------------------|------------------------------|--------------------|--------------------|-------------------------|--------------------|---------------|----------------------|
|              | Devo                         | olução                             | para ace                     | ertos              |                    |                         |                    |               | 29                   |
|              | Caso des                     | seje enviar                        | todos esses ap               | oontamentos a Asso | ociação, determine | o prazo e clique em "De | volver para a Asso | ciacão".      |                      |
|              | Prazo pa                     | ara reenvio:                       |                              |                    |                    | Ver resumo Dev          | olver para Assoc   | ciação        |                      |
|              | Acompan                      | hamento d                          | las Prestações               | de Contas          |                    |                         |                    |               |                      |
|              | Resumo<br>Conferênci         | de acerto:                         | s                            |                    |                    |                         | (                  | ← Voltar Devo | lver para Associação |
|              | Prazo para ree               | nvio:                              |                              |                    |                    |                         |                    |               |                      |
|              | Acertos n                    | os lançamen                        | itos                         |                    |                    |                         |                    |               |                      |
|              | Conta Chec                   | que                                |                              |                    |                    |                         |                    |               |                      |
|              | Exibindo 2 lan               | çamentos                           |                              |                    |                    |                         |                    |               |                      |
|              | Ver<br>Acertos               | Data                               | Tipo de<br>lançamento        | N.º do documento   | Descrição          |                         |                    | Valor (R\$)   | Status               |
|              |                              | 20/05/2022                         | Gasto                        | -                  |                    |                         |                    | 615.00        | •                    |
|              | Item: 1                      | Tipo de acerto<br>Corrigir o(s) da | e:<br>do(s) do lancamento: n | úmero do documento |                    |                         | Status:            |               |                      |
|              |                              |                                    |                              |                    |                    |                         |                    |               | Ver despesa          |
| Ver          |                              |                                    |                              |                    |                    |                         |                    |               |                      |
| etalhamento  |                              |                                    |                              |                    |                    |                         |                    | Editar a      | certos solicitados   |
| i soncitação | >                            | 26/05/2022                         | Gasto                        |                    |                    |                         |                    | 228.00        | •                    |
|              | Acertos n                    | os documen                         | tos                          |                    |                    |                         |                    |               |                      |
| T            | Exibindo 2 doc               | tumentos                           | Documento                    |                    |                    |                         |                    | C+-           |                      |
|              | VerAcerto                    | Ata do Plan                        | io Anual de Atividades -     | PAA                |                    |                         |                    | 314           | -                    |
|              |                              | Anarto externo no e                | sistema                      |                    |                    |                         |                    |               |                      |
|              | Item: 1                      | Tipo de acerto                     | ):                           |                    |                    |                         | Status:            |               |                      |
|              |                              | Incluir as assini                  | aturas faltantes             |                    |                    |                         |                    |               |                      |
|              | >                            | Demonstra                          | tivo Financeiro da Cont      | a                  |                    |                         |                    |               |                      |
|              | DRE - Rel                    | atório dos ac                      | certos                       |                    |                    |                         |                    |               |                      |
|              | Relatório de<br>Nenhuma prév | e devoluções para<br>ria gerada.   | acertos                      |                    |                    |                         |                    |               | Gerar prévia         |
|              |                              |                                    |                              |                    |                    |                         |                    |               | $\smile$             |

É possível gerar um documento **prévio** em pdf do Relatório dos acertos para conferência da DRE. Esse documento não tem validade oficial, é apenas uma versão preliminar do processo de análise da PC.

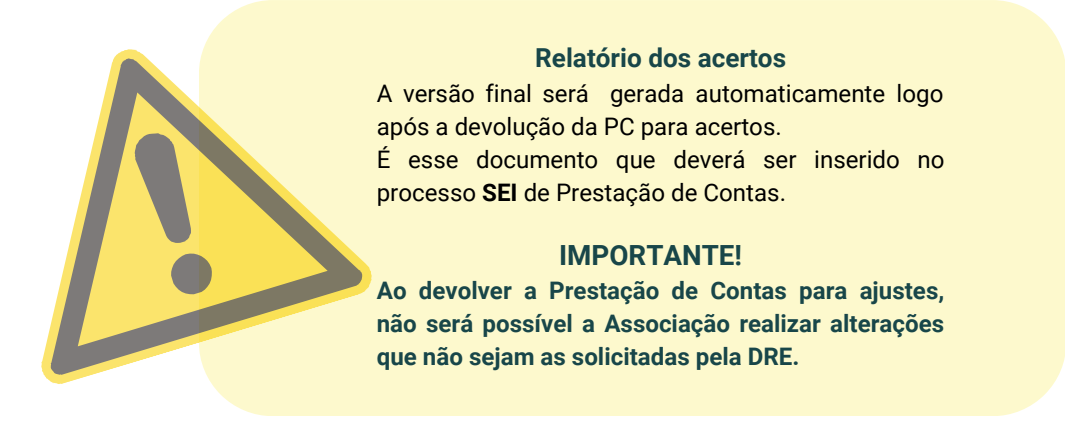

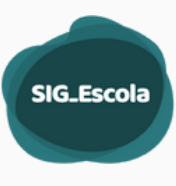

## Devolver a Prestação de Contas para acertos

A devolução da prestação de contas para acertos pode ser feita de 2 (dois) modos:

1. Devolução para acertos a partir da tela inicial de acompanhamento da PC:

|                                                                                                    | ASSOCIACAO DE PAIS E MESTRES<br>Parinde: 2022.2 - 01/05/2022 ani 11/08/2022   | DA                                   |                                           |                           |            | r para a listagem. | Salvar                   |
|----------------------------------------------------------------------------------------------------|-------------------------------------------------------------------------------|--------------------------------------|-------------------------------------------|---------------------------|------------|--------------------|--------------------------|
|                                                                                                    | Civilige Rel:                                                                 |                                      | Presidente da API                         |                           |            |                    |                          |
|                                                                                                    | Númere de CNP):                                                               |                                      | Presidente de Cor                         | who Facal:                |            |                    |                          |
|                                                                                                    | # Recebida                                                                    |                                      |                                           |                           |            | Concluir at        | nalise 39                |
|                                                                                                    | 0                                                                             |                                      |                                           | — o —                     |            |                    | - 0                      |
|                                                                                                    | Nila recebile                                                                 | Recebida e<br>aguardando análise     |                                           | Em análise                |            |                    | Conclusion<br>do análise |
|                                                                                                    | Recebimento pela Diretoria                                                    |                                      |                                           |                           |            |                    |                          |
| Anós o bloco "Conferência de                                                                                         | Secrico responsivel                                                           | Cata de recebime                     | -                                         | Satur                     |            |                    |                          |
| Apos o bloco collicicita de                                                                                          |                                                                               | 62/09/2622                           |                                           | En avilla                 |            |                    |                          |
| de cumo contro al cuco de line cuito una concerca                                                                    | Informativos da prestação de conta                                            | s                                    |                                           |                           |            |                    |                          |
| documentos, deve-se inserir um prazo                                                                                 | Processo 5D                                                                   |                                      | Otima analise                             |                           |            |                    |                          |
|                                                                                                    |                                                                               |                                      |                                           |                           |            |                    |                          |
| para a Associação realizar os acertos                                                                                | Materiais de referência                                                       |                                      |                                           |                           |            |                    |                          |
|                                                                                                    | Conta Oseque                                                                  |                                      |                                           |                           |            |                    |                          |
| solicitados, e clicar em "Devolver para                                                                              | Sintese do período de realização da despesa                                   |                                      |                                           |                           |            |                    | 0                        |
|                                                                                                    | Sintese do período por ação                                                   |                                      |                                           |                           |            |                    | 2                        |
| Associacao".                                                                                                    | Nome do arquiro                                                               |                                      |                                           |                           |            | Aples              |                          |
|                                                                                                    | Demonstrativo Financeiro da Conta Cheque<br>Balacilo de Berro da Conta Cheque |                                      |                                           |                           |            | 9.4                |                          |
|                                                                                                    |                                                                               |                                      |                                           |                           |            |                    |                          |
|                                                                                                    | Conferência de lançamentos                                                    |                                      |                                           |                           |            |                    |                          |
|                                                                                                    | Conta Oregue                                                                  |                                      |                                           |                           |            |                    |                          |
|                                                                                                    | Fittur por ação                                                               |                                      | Fibrar por forrecado                      | a dad ata di sena sa dara |            |                    |                          |
|                                                                                                    | Fittar por tipo de langemento                                                 | Filtrar por número                   | de documento                              | Fittrar por tipo de       | documento  |                    |                          |
|                                                                                                    | Selecione o tipo de lançamento                                                | • Digite o númer                     | ro                                        | Selecione o ti            | po         |                    | *                        |
|                                                                                                    | Fitrar por tos de transação/pagamento II.                                     | Itrar por periodo de pagamento       |                                           |                           |            |                    |                          |
|                                                                                                    | Seecone o tipo                                                                |                                      |                                           |                           |            | Lineer             | 10mm                     |
| Devolução para acertos                                                                                               | Ordenar com imposto vinculados às despesas                                    |                                      |                                           |                           |            |                    |                          |
| bevolução para acertos                                                                                               | Colorado 37 lonçamentos                                                       | N.º do documento                     | Descrição                                 | informações               | Valor (RS) | Conferido          | htemação                 |
| Caso deseje enviar todos esses anontamentos a Associação, determine o prazo e clique em "Devolver para a Associação" | O 09/05/2122 Oredito                                                          |                                      |                                           |                           | 1.70       |                    | >                        |
| enno acorte cuuna conno enno abouramencos a unocensións accelume o bioro e rudar cui, o enores basa a unoversión s   | O 09/05/2022 Gento                                                            | 55                                   |                                           |                           | 1.925.00   |                    | >                        |
|                                                                                                    | O 20105/2022 Gasto                                                            | 2873                                 |                                           |                           | 3.752,80   |                    | >                        |
| Prazo para reenvio: Ver resumo Devolver para Associação                                                              | Conferência de documentos                                                     |                                      |                                           |                           |            |                    |                          |
|                                                                                                    | Exitindo 6 documentos                                                         |                                      |                                           |                           |            |                    |                          |
|                                                                                                    | · Nome do Documento                                                           |                                      |                                           |                           | 67         | inferida Adiciona  | ar ajuste                |
|                                                                                                    | O Demonstrativo Financeiro da Conta Cheque                                    |                                      |                                           |                           |            | a,                 |                          |
|                                                                                                    | Ata da Prestação de Contas e Parecer do Cons                                  | etho Fiscal da Associação            |                                           |                           |            | CK,                |                          |
|                                                                                                    | Ata do Plano Anual de Atividades. Ata                                         |                                      |                                           |                           |            | or .               |                          |
|                                                                                                    | <ul> <li>Environmental Chapter</li> </ul>                                     |                                      |                                           |                           |            | 8                  |                          |
|                                                                                                    | <ul> <li>Remainstrative da Califacianda</li> </ul>                            |                                      |                                           |                           |            | 8,                 |                          |
|                                                                                                    | .5 Relação de Berrs adquiridos ou produzidos da                               | Conta Cheque                         | <b>`</b>                                  |                           |            | 8                  |                          |
|                                                                                                    | Devolução para acertos                                                        |                                      | 1                                         |                           |            |                    |                          |
|                                                                                                    | Caso desija enviar todos esses aportamentos a Associação, de                  | ternine o prazo e clique em "Devolve | r para a Associação".                     |                           |            |                    |                          |
|                                                                                                    | Prace para menvier                                                            |                                      | 1                                         |                           | Ver resumo | Devolver para A    | sociação                 |
|                                                                                                    |                                                                               |                                      | /                                         |                           |            |                    | _                        |
|                                                                                                    | Crementários<br>Cre or constantes e artante as caloas para cima no para baixe |                                      | ção caso queira, selecionando os comentar | os no checibico.          |            |                    |                          |
|                                                                                                    | Comunitarios ja m                                                             |                                      |                                           |                           |            |                    |                          |
|                                                                                                    | a billion a point connect fails                                               | -                                    |                                           |                           |            |                    |                          |
|                                                                                                    | Notice & Associa                                                              |                                      |                                           |                           |            |                    | _                        |

#### 2. Devolução para acerto a partir da tela de resumo de acertos:

| Ao selecionar  | "Ver re | esum  | o", é | possív | /el já |
|----------------|---------|-------|-------|--------|--------|
| encaminhar     | para    | acert | OS,   | basta  | no     |
| primeiro bloco | o esco  | her o | o pra | azo pa | ara a  |
| Associação     | reali   | zar   | os    | ace    | ertos  |
| solicitados, e | clicar  | em    | "Dev  | olver  | para   |
| Associação".   |         |       |       |        |        |

| Resumo de           | acertos | ← Voltar | Devolver para Associação |
|---------------------|---------|----------|--------------------------|
| Conferência atual   |         |          |                          |
| Prazo para reenvio: |         |          |                          |

| Prazo para reenv               | s lançamen  |                        |                  |           |            |        |
|--------------------------------|-------------|------------------------|------------------|-----------|------------|--------|
| Exibindo 2 lançar              | mentos      | Y                      |                  |           |            |        |
| Ver<br>Acertos                 | Data        | Tipo de<br>lançamento  | N.º do documento | Descrição | Valor (RS) | Status |
| >                              | 106/2022    | Gasto                  | 68558            |           | 664.19     |        |
|                                | 27/07/2022  | Crédito                |                  |           | 377.73     |        |
| Acertos no:<br>Dibindo 2 docur | s documen   | tos                    |                  |           |            |        |
| Ver Acertos                    | Nome do 0   | Documento              |                  |           |            | Status |
| >                              | Ata do Plan | no Anual de Atividade  | s - Piaa         |           |            |        |
| >                              | Demonstra   | itivo Financeiro da Co | nta              |           |            |        |
|                                |             |                        |                  |           |            |        |

Acompanhamento das Prestações de Contas

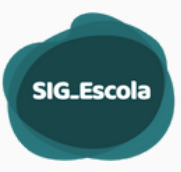

### Receber uma Prestação de Contas após acertos

Toda vez que a DRE solicita acertos na PC, a Associação precisa devolver após realizar os acertos ou apresentar as devidas justificativas.

Para receber a **Prestação de Contas após acerto**, acesse no menu lateral o **Acompanhamento de PC**, selecione no painel **Prestações de conta devolvidas para acertos**.

| ompanhamento das Prestações                                                                                                    | de Contas                                            |                                 |                                                |
|----------------------------------------------------------------------------------------------------|------------------------------------------------------|---------------------------------|------------------------------------------------|
| riodo: 2022.2 - 01/05/2022 até 31/0                                                                                                    | 8/2022 ~                                             |                                 |                                                |
| Total de associações da Diretoria: <b>118 unidades</b>                                                                                                    |                                                      |                                 | 🗸 ver vodas as prestaçõ                        |
| Prestações de contas não recebidas                                                                                                    | Prestações de contas recebidas<br>aguardando análise | Prestações de contas em análise | Prestações de conta devolvidas para<br>acertos |
| 86 Constant of the second second seco | olicitae<br>O<br>O Ver as prestações                 | 22<br>@ Ver as prestações       | 3<br>@Ver as prestações                        |
| Prestações de contas aprovadas                                                                                                    | Prestações de contas reprovadas                      |                                 |                                                |
| 6                                                                                                    | 1                                                    |                                 |                                                |
| Ver as prestações                                                                                                    | Ø Ver as prestações                                  |                                 |                                                |

O card "Prestações de contas devolvidas para acertos" contempla os status:

- a) PC devolvida para acertos;
- b) PC apresentada após acertos; e
- c) PC recebida após acertos.

No status **Devolvida para acertos** a PC encontra-se aberta para edição pela Associação e bloqueada para DRE.

Já no status **Apresentada após acertos** e **Recebida após acertos**, a PC encontra-se bloqueada para edição pela Associação e habilitada para entrar em análise da DRE.

Quando a Associação apresenta após acertos, a DRE deve seguir o mesmo procedimento da etapa de recebimento de prestação de conta., informando a data de acordo com o recebimento do processo SEI.

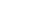

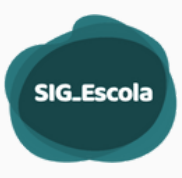

#### Receber a PC - informar a data de recebimento.

Na análise dos acertos solicitados, basta marcá-los como "realizados", quando houve atendimento da solicitação feita. Caso não tenham sido realizados, os acertos podem ser mantidos para uma nova devolução da PC à Associação.

Se for necessário solicitar um novo acerto não percebido anteriormente, deve-se selecionar o item, desmarcá-lo como correto e incluir os acertos. O processo de devolução e recebimento após acertos será realizado novamente.

#### Conclusão da análise de Prestação de Contas

Após a análise dos lançamentos e dos documentos de Prestação de Contas, a DRE deve concluir a análise.

Clicando em Concluir Análise, a DRE deve informar a situação da PC: Aprovada, Aprovada com ressalvas ou Reprovada.

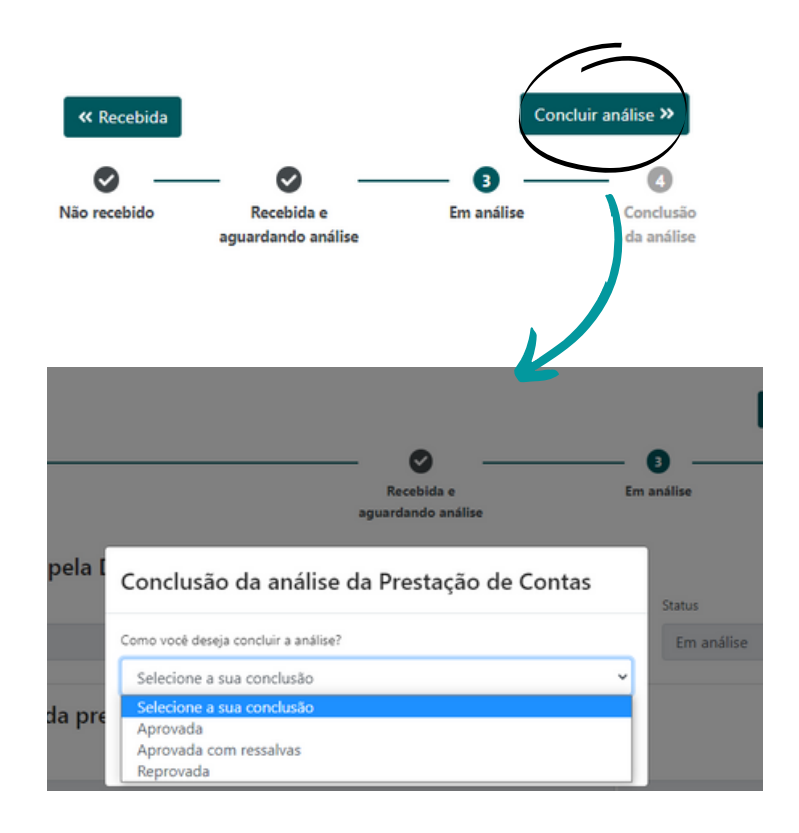

reprovadas, deve-se incluir os motivos para tal deliberação. As aprovadas com ressalvas devem conter além motivo(s), as recomendações

Para

para a Associação.

prestação de contas

do(s)

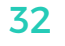

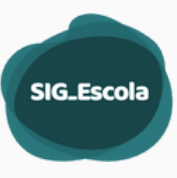

## CONSOLIDADO DE PRESTAÇÕES DE CONTAS

Essa ferramenta possibilita a geração dos documentos da DRE com o resultado das análises das Prestações de Contas de cada período para registro, publicação e submissão à SME.

|          |                        | DRE DRE -         |                                   | ~                          |                   | GeCe                           | 8                                 | ~            |
|----------|------------------------|-------------------|-----------------------------------|----------------------------|-------------------|--------------------------------|-----------------------------------|--------------|
| $\times$ |                        | Consolidad        | o da PCs                          |                            |                   |                                |                                   |              |
|          | Associações            | consolidad        | 0 44 P 63                         |                            |                   |                                |                                   |              |
| \$       | Valores reprogramados  |                   |                                   |                            |                   |                                |                                   |              |
|          | Regularidade           | Análise de presta | ções de contas das associaç       | ções completa. Docume      | ntos não gerados. |                                |                                   |              |
| ŵ        | Acompanhamento de PC   |                   |                                   |                            |                   |                                |                                   |              |
| ×        | Consolidado das PCs    | Período:          | 2022.2 - 01/05/2022               | até 31/08/2022             |                   | ~                              |                                   |              |
| đ        | Dados da Diretoria     | Prestações d      | le contas das 106 As              | sociações                  |                   |                                |                                   |              |
| =        | Fornecedores           |                   |                                   |                            |                   |                                |                                   |              |
| ?        | Suporte às Unidades    | 106 —             |                                   |                            |                   |                                |                                   |              |
| -424     | Gestão de perfis       | Não recebidas     | Recebidas e<br>aguardando análise | Devolvidas<br>para acertos | Em análise        | Concluídas<br>Documentos não o | Concluída<br>perados Documentos g | erados       |
|          | CIDADE DE<br>SÃO PAULO |                   |                                   |                            |                   |                                |                                   |              |
|          | 1.33.5 (API:1.33.9)    |                   |                                   |                            |                   |                                |                                   |              |
|          | Produção               |                   |                                   | <u> </u>                   |                   |                                |                                   | م م خ ا: م م |

No menu de status é possível acompanhar como está a análise das PCs em um determinado período.

Quando as análises são concluídas (Aprovadas, Aprovadas com ressalvas ou Reprovadas), pode-se gerar a seguinte documentação:

- Demonstrativo da Execução Físico-Financeira;
- Ata de apresentação do Parecer Técnico Conclusivo;
- Lauda para publicação no Diário Oficial.

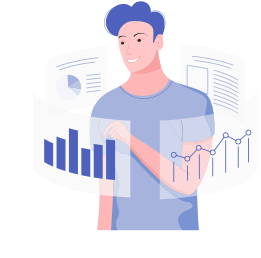

| Relatório cor                          | nsolidado                                              |                           |            |                                      |                     |
|----------------------------------------|--------------------------------------------------------|---------------------------|------------|--------------------------------------|---------------------|
|                                        |                                                        |                           |            |                                      |                     |
| Análise de prestaç                     | ões de contas das associações completa. Documentos não | gerados.                  |            |                                      |                     |
| Periodo:                               | 2021.2 - 01/07/2021 até 30/09/2021                     | ~                         |            |                                      |                     |
| Prestações de                          | e contas das 118 Associações                           |                           |            |                                      |                     |
| <u> </u>                               | <b>o</b>                                               | <b>o</b>                  | <b>o</b>   | (119                                 | 0                   |
| Não recebido                           | Recebida e<br>aguardando análise                       | Devolvido<br>para acertos | Em análise | Concluido e<br>aguardando publicação | Publicado           |
|                                        |                                                        |                           |            |                                      | •                   |
| Publicação Úni                         | ca                                                     |                           |            |                                      | Prévias Gerar       |
| Demonstrativo de<br>Documento pendente | a Execução Físico-Financeira<br>e de geração           |                           |            | 2                                    | Preencher relatório |
| Ata de apresenta<br>Documento pendente | ção do Parecer Técnico Conclusivo<br>e de geração      |                           |            | (                                    | Preencher ata       |
|                                        |                                                        |                           |            |                                      |                     |

| SIG_Escola | 9 |
|------------|---|
|            |   |
|            |   |

## 🚺 Gerar a prévia Consolidado

| CIDADE D<br>SÃO PA<br>EDUCAÇÃO                  | ULO                      | Pro<br>Den<br>Publi | ograma de<br>nonstrativo<br>iceção Parcial # | Transferê<br>da execuçã<br>1 (Prévia) | ncia de Recu<br>o financeira e         | rsos Fir<br>do acom     | panhame     | nto d       | IRF<br>as prestações  |                        | Período de Realização:<br>2022.3 - 01/09/2022 a 31/12/202 |                             |                                  |                  |               |
|-------------------------------------------------|--------------------------|---------------------|----------------------------------------------|---------------------------------------|----------------------------------------|-------------------------|-------------|-------------|-----------------------|------------------------|-----------------------------------------------------------|-----------------------------|----------------------------------|------------------|---------------|
| Bloco 1 - Ide                                   | ntificação               |                     |                                              |                                       |                                        |                         |             |             |                       |                        |                                                           |                             |                                  |                  |               |
| Diretoria Regio                                 | onal de Educaç           | āo: .               |                                              |                                       |                                        |                         | C           | IPJ:        |                       |                        |                                                           |                             |                                  |                  |               |
| lloco 2: Sínt                                   | ese da Execu             | ução Fir            | nanceira (R                                  | \$)                                   |                                        |                         |             |             |                       |                        |                                                           |                             |                                  |                  |               |
| Execução fina                                   | nceira - Conta           | Cheque              |                                              |                                       |                                        |                         |             |             |                       |                        |                                                           |                             |                                  |                  |               |
| 01 - Saldo reprogr<br>periodo anterior          | amado do                 | 02 - Phe<br>SME     | visto pela                                   | 03 - Transferid                       | o pela DRE                             | 04 - Outro              | os créditos | 05-<br>disp | Valor total<br>onivel | 06 - Desp<br>realizada | 15.0                                                      | 07 - Saldo n<br>próximo per | eprogramado para o<br>riodo      | 08 - De<br>Tesou | rvolução ao   |
|                                                 | 787.858,61               | с                   | 0,00                                         | c                                     | 0,00                                   | с                       | 16.515,76   | с           | 804.374,37            | с                      | 2.841 223.08                                              | с                           | 764.428,61                       |                  |               |
|                                                 | 7.052.237,28             | L.                  | 4.388.052,00                                 | L .                                   | 4.388.052,00                           | L                       | 222.272,98  | L           | 11.662.562,26         | -                      |                                                           | L                           | 8.625.778,65                     | T                |               |
|                                                 | 24.189,61                | к                   | 0,00                                         | к                                     | 0,00                                   | К                       | 0,00        | к           | 24.189,61             | ĸ                      | 236.292,89                                                | к                           | 23.403,01                        | 11               | 0,5           |
|                                                 | 7.864.285,50             | т                   | 4.388.052,00                                 | T                                     | 4.388.052,00                           | т                       | 238.788,74  | т           | 12,491,126,24         | т                      | 3.077.515,97                                              | т                           | 9.413.610,27                     |                  |               |
| enda: C+Custek                                  | K+Capital e L+Li         | vre aplica          | ção e T=Total                                |                                       |                                        |                         |             |             |                       |                        |                                                           |                             |                                  |                  |               |
| lloco 3: Exe                                    | cuçao Fisica             |                     |                                              |                                       | Prestação de cont                      | as das Assoc            | ciações     |             |                       |                        |                                                           |                             |                                  |                  |               |
| Noco 3: Exe<br>Mendimento<br>19 - UEs da<br>JRE | 10-UEs com<br>Associação |                     | 11 - Associa<br>regulares                    | ções                                  | Prestação de cont<br>12 -<br>Aprovadas | 13 - Aprova<br>ressalva | idas com    |             | 14- 1<br>Rejeitadas a | 5 - Em<br>nálise       | 16 · Não<br>apresenta                                     | das                         | 17 - Publicadas<br>anteriormente |                  | 18 -<br>Total |

Finalizada a análise é possível gerar a prévia (rascunho) do Demonstrativo da Execução Físico-Financeira, para verificar os dados e, não havendo acertos a serem realizados, pode-se solicitar a geração do documento final ④.

Caso haja alguma unidade com com conta zerada (sem saldo inicial, final e sem movimentação), esta será exibida com a observação "**Sem movimentação financeira**".

# Preenchendo o relatório

Clicando em Preencher relatório, uma síntese da análise será exibida.

| Período: 2022.2 - 01/05/2022 até 31/08/2022 (Prévia)<br>Publicação Parcial #1 - 2 unidade(s)                                                                                                    |                           |                                       |                 | Voltar        |
|----------------------------------------------------------------------------------------------------|---------------------------|---------------------------------------|-----------------|---------------|
| Execução Financeira - Conta Cheque                                                                                                    |                           |                                       |                 |               |
| Tipo de recurso                                                                                                    | Custeio                   | Capital                               | Livre Aplicação | Total (RS)    |
| Saido reprogramado período anterior                                                                                                    | 66-000,00                 |                                       | 185.903,81      | 251.903,81    |
| Previnto Secretaria Municipal de Educação                                                                                                    |                           |                                       | 22.647,60       | 22.647,60     |
| Transferido pela Diretoria Regional de Ensino no periodo                                                                                                    |                           |                                       | 181.180,80      | 181.180,80    |
| Rendimentos de Aplicação Financeira                                                                                                    |                           |                                       | 6.413,04        | 6.413,04      |
| Devolução à conta PTRF                                                                                                    |                           |                                       |                 |               |
| Cernais créditos                                                                                                    | 47,30                     | • • • • • • • • • • • • • • • • • • • |                 | 47,30         |
| Velor total                                                                                                    | 47,30                     | ·                                     | 107.593,04      | 107.641,14    |
| Despera resitada                                                                                                    | 160.945,07                | 19.660,00                             |                 | 180.605,07    |
| Saldo reprogramado próximo período                                                                                                    | 47.618,85                 | ·                                     | 211.321,03      | 258.939,88    |
| Devolução para o tesouro                                                                                                    |                           |                                       |                 |               |
| <ul> <li>Destructiva da diferenza entre e valor prevento pada DML e o paralos</li> <li>Correra gará spatificativa para esca diferença</li> <li>Quando houver diferença entre o valor repassas<br/>previsto pela SME e o transferido pela DRE, e<br/>diferença deve ser justificada. Esta justificativa se<br/>exibida no Demonstrativo da Execução Financeira<br/>DRE.</li> </ul> | ado<br>esta<br>será<br>da |                                       |                 | Linpar Salvar |

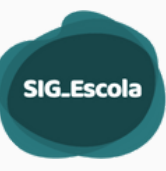

## **B**Ata de Parecer Técnico Conclusivo

| G                             |                                                             |                                        |                                     |                                            |                                                    |                    | ~                                                               | 0.0                 | 9 9                 | Ň                      | $\sim$           |
|-------------------------------|-------------------------------------------------------------|----------------------------------------|-------------------------------------|--------------------------------------------|----------------------------------------------------|--------------------|-----------------------------------------------------------------|---------------------|---------------------|------------------------|------------------|
| <b>Visual</b> i<br>Período 20 | zação da prévia da ata<br>122.2 - 01/05/2022 até 31/08/2022 |                                        |                                     |                                            |                                                    |                    |                                                                 |                     |                     |                        | Editar ata Fecha |
| PRÉVIA                        | DA ATA DE PARECER TÉCNICO CO                                | ONCLUSIVO<br>es aqui exibidas podem mu | <b>idar até a p</b><br>i do PTRF di | <b>sublicação do r</b><br>a Diretoria Regi | <b>elatório consolidado. A</b><br>onal de Educação | A ata fin<br>, ins | al só poderá ser criada após a pu<br>tituída pela Portaria DRE- | ublicação.<br>nº de | , para análi        | se das prestações de o | ontas de ocursos |
| ansferida                     | os pelo Programa de Transferência de Recursos Fi            | nanceiros - PTRF, período de           | 01/05/2022                          | a 31/08/2022,                              | conforme inciso III e IV d                         | do art. 3          | 4 da Portaria SME nº 6.634/2021 e                               | deliberou:          | - CHE -0 6 634/2    | 034                    |                  |
| Ordem                         | Unidade educacional                                         | mdades abaixo relacionadas             | Ordem                               | Unidade educ                               | e exatidado numerica e oto                         | peqienci           | a a legislação, contorme inciso 1 do                            | ) art. 36 da Porta  | na SME nº 6.634/2   | 021:                   |                  |
| 1                             |                                                             |                                        | 3                                   |                                            |                                                    |                    |                                                                 |                     |                     |                        |                  |
| 2                             |                                                             |                                        | 4                                   |                                            |                                                    |                    |                                                                 |                     |                     |                        |                  |
| APROV                         | AR COM RESSALVAS as prestações de contas da                 | s Associações das unidades a           | ibaixo relaci                       | ionadas, analisa                           | das sob aspecto de exati                           | tidão nur          | mérica e obediência à legislação, c                             | onforme inciso II   | do art. 36 da Porta | aria SME nº 6.634/2021 |                  |
| Ordem                         | Unidade educacional                                         |                                        |                                     |                                            | Motivos                                            |                    |                                                                 | Recor               | nendações           |                        |                  |
| 1                             |                                                             |                                        |                                     |                                            |                                                    |                    |                                                                 |                     |                     |                        |                  |
| REJEITA                       | R as prestações de contas das Associações das u             | nidades abaixo relacionadas,           | conforme ir                         | nciso III do art.                          | 36 da Portaria SME nº 6.6                          | 634/202            | 1:                                                              |                     |                     |                        |                  |
| Ordem                         | Unidade educacional                                         |                                        |                                     |                                            | Motivos                                            |                    |                                                                 |                     |                     |                        |                  |
|                               |                                                             | Editar ata de Pa                       | arecer T                            | écnico                                     |                                                    |                    |                                                                 |                     | Vo                  | ltar para ata          | Salvar edições   |
| Ao                            | clicar em Editar                                            | Número da Ata                          |                                     | Data d                                     | a reunião                                          | н                  | orário                                                          |                     |                     |                        |                  |
| A                             | ta, informar os                                             |                                        |                                     |                                            |                                                    |                    | 00:00                                                           |                     |                     |                        | G                |
| da                            | idos da reunião.                                            | Número da portaria                     |                                     | Data d                                     | a portaria                                         | Lo                 | cal da reunião                                                  |                     |                     |                        |                  |
|                               |                                                             | Presentes<br>+ Adicionar pres          | ente                                |                                            |                                                    |                    |                                                                 |                     |                     |                        |                  |
|                               |                                                             | Comentários (opcion                    | al)                                 |                                            |                                                    |                    |                                                                 |                     |                     |                        |                  |
| ι                             | Itilize o campo                                             | Utilize esse campo p                   | ara registr                         | rar possíveis                              | dúvidas, discussões,                               | esclare            | ecimentos aparecidos durant                                     | te a reunião        |                     |                        |                  |
| aho                           | rto nara registrar                                          | Escreva seu texto                      | o aqui                              |                                            |                                                    |                    |                                                                 |                     |                     |                        |                  |

aberto para registrar as ocorrências.

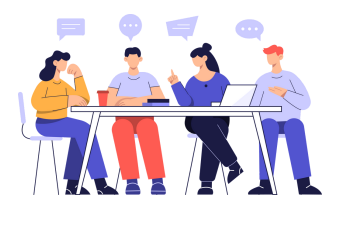

# Importante:

Os nomes dos membros da Comissão de Prestação de Contas são exibidos automaticamente como presentes na reunião. Caso estejam ausentes, seus nomes devem ser mantidos na lista com a informação Ausente. Outros presentes poderão ser adicionados. 35

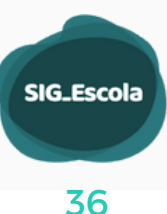

## 🕘 Gerar documentos finais

| Relatório co                          | nsolidado                                               |                           |            |                                      |                     |
|---------------------------------------|---------------------------------------------------------|---------------------------|------------|--------------------------------------|---------------------|
|                                       |                                                         |                           |            |                                      |                     |
| Análise de presta                     | ções de contas das associações completa. Documentos não | gerados.                  |            |                                      |                     |
| Periodo:                              | 2021.2 - 01/07/2021 até 30/09/2021                      | ~                         |            |                                      |                     |
| Prestações d                          | e contas das 118 Associações                            |                           |            |                                      |                     |
|                                       | 🛛                                                       | <b>o</b>                  | <b>o</b>   | •••                                  | 0                   |
| Não recebido                          | Recebida e<br>aguardando análise                        | Devolvido<br>para acertos | Em análise | Concluido e<br>aguardando publicação | Publicado           |
|                                       |                                                         |                           |            |                                      |                     |
| Publicação Ún                         | ica                                                     |                           |            |                                      | Prévias Gerar       |
| Demonstrativo d<br>Documento pendent  | la Execução Finico-Financeira<br>Le de pelação          |                           |            |                                      | Preencher relatório |
| Ata de apresenta<br>Documento pendent | eção do Parecer Técnico Conclusivo<br>In de penção      |                           |            |                                      | Preencher ata       |

O sistema gerará os documentos finais (demonstrativo e ata em pdf e lauda em txt), disponibilizando-os para download.

Uma vez gerados os documentos é possível salvá-los na máquina e incluí-los nos processos SEI.

| ٢                                                                                                    | CHE -                                                                                                    |                                             |                             | v         | 0 <b>°0°</b> 0         | *                                  |
|----------------------------------------------------------------------------------------------------|----------------------------------------------------------------------------------------------------|---------------------------------------------|-----------------------------|-----------|------------------------|------------------------------------|
| ×<br>Annolagion<br>5 Walesen reprogramados                                                                                                    | Consolidado da PCs                                                                                                    |                                             |                             |           |                        |                                    |
| Acceptoratede     Accemponitaments de PC     Consultades des PCs     Consultades des PCs     Dentes de Directoria     Formanaleme     Segueste de Directoria     Constate de parties     Segueste de parties     Segueste de parties | Addite de perdaglas de extente das<br>Persone: 20221-01/0<br>Prestações de contas das 1<br>Otras recebidas                                                                                                    | 1/2022 and 30/04/2022<br>18 Associações<br> | Terriphilas<br>para sectors | En solite | Controller<br>December | Contailing<br>Deconnenting persons |
| Si SLO MULO<br>1351 (MIL) 3310<br>Postojo                                                                                                    | Publicação Única<br>Desenseitario da Conceção Falsa d<br>Discorres forganda da Victoria Da Discorres forganda da Victoria Discorre<br>Una da apresentação da Pressour Tela<br>Una de Servica da Victoria Da Victoria<br>Laste - Canto Chegos<br>Laste - Canto Chegos | hennin<br>+ ▲<br>ina Cantanino<br>+ ▲       |                             |           |                        | (coute more)<br>(coute en          |

## PUBLICAÇÃO ÚNICA E PUBLICAÇÕES PARCIAIS

Ao finalizar a análise das Prestações de Contas de todas as Associações, o sistema irá gerar documentos únicos referentes àquele período de análise: um demonstrativo, uma ata e uma lauda para **publicação única**.

Contudo, é possível gerar documentos e fazer **publicações parciais** quando apenas uma parte das prestações de contas estiverem analisadas; neste caso, após a publicação de todas parciais, o sistema fará a geração de uma versão consolidada dos demonstrativos da execução físico-financeira automaticamente.

Seja **publicação única** ou **publicação parcial**, esta deve ter sua data informada através do botão informar publicação, onde o usuário deve inserir a data e a página da publicação no Diário Oficial da Cidade de São Paulo.

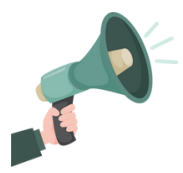

### Atenção!

Ao gerar a lauda para publicação em Diário Oficial, as contas de unidades zeradas não serão exibidas.

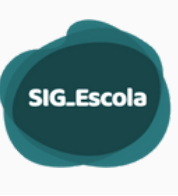

# DADOS DA DIRETORIA

| Dados da diretoria DIRETORIA REGIONAL DE EDUCACAO FREGUESI/                       | A/BRASILANDIA            |
|-----------------------------------------------------------------------------------|--------------------------|
| Dados da diretoria Técnicos da diretoria Atribuição por unidade escolar Comissões |                          |
| Número do CNPJ                                                                    |                          |
| Registro funcional do Diretor Regional                                            | Nome do Diretor Regional |
| Designação Portaria                                                               | Designação Ano           |
|                                                                                   | Cancelar Salvar          |

Na aba Dados da Diretoria, deve-se preencher o CNPJ da DRE, o RF do Diretor Regional de Educação, (o nome será automaticamente preenchido pelo sistema), o número e ano da Portaria que o designou.

## Técnicos da Diretoria e Atribuição por Unidade

|                                                                           | Na aba<br>os té<br>Presta | a Técnicos da<br>cnicos respo<br>ções de Conta | Diretoria pode-se ac<br>nsáveis pela anális<br>a do PTRF. | licionar<br>se das |
|---------------------------------------------------------------------------|---------------------------|------------------------------------------------|-----------------------------------------------------------|--------------------|
| Técnicos da diretor a DIRETORIA REGIONAL DE EDUC                          | ACAO FREGUE               | SIA/BRASILANDIA                                |                                                           |                    |
| Dados da diretoria Técnicos da diretoria Atribuição por unidade escolar C | omissões                  |                                                |                                                           | + adicionar        |
| Registro funcional Nome completo                                          | Telefone                  | E-mail                                         | Unidades escolares atribuidas                             | Ações              |
|                                                                           |                           |                                                | Conferir atribuições                                      | 🗭                  |
|                                                                           |                           |                                                | Conferir atribuições                                      | 2 🔋                |

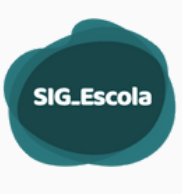

A função **Atribuição por unidade escolar** foi desenvolvida visando auxiliar a organização dos técnicos na distribuição das unidades para o acompanhamento e análise das PCs.

Se optarem pelo uso dessa funcionalidade, cada técnico será responsável por um conjunto PCs de determinadas unidades, podendo-se alterar esse conjunto ao longo do tempo. Essa atribuição não é obrigatória.

| Atribuições por unidade escolar da Diretoria DIRETORIA RE                                | GIONAL DE      | E EDUCACAO IPIRANGA                                           |
|------------------------------------------------------------------------------------------|----------------|---------------------------------------------------------------|
| Dados da diretoria Técnicos da diretoria <b>Atribuição por unidade escolar</b> Comissões |                |                                                               |
| Selecione o período para as atribuições:                                                 | 2022.3 - 01/05 | 9/2022 at6 31/12/2022 ~                                       |
| Deseja replicar atribuições de outro periodo?                                            | 🔾 Sim 💌 Nilo   |                                                               |
| Filtrar por um unidade educacional                                                       |                | Filtrar por código Eol                                        |
| Escreva o termo que deseja filtrar                                                       |                | Escreva o termo que deseja filtrar                            |
| Filtrar por técnico                                                                      |                | Filtrar por tipo de unidade                                   |
| Selecione o tecnico                                                                      | ~              | Selecione um tipo 👻                                           |
|                                                                                          |                | Cancelar Filtrar                                              |
| 1 unidade selecionada / 118 totais                                                       |                | +) Atribuir a um técnico   (+) Retirar Atribuições   Cancelar |
| Código Eol Nome completo                                                                 |                | Nome completo                                                 |
|                                                                                          |                |                                                               |
|                                                                                          |                |                                                               |

Após selecionar as Unidades na caixa de seleção, clique em **Atribuir a um técnico** ou em **Retirar Atribuições** 

### Comissões

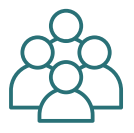

Nesta aba deverão ser cadastrados os membros da:

- Comissão de Prestação de Contas do PTRF;
- Comissão de Acompanhamento da Execução do PTRF.

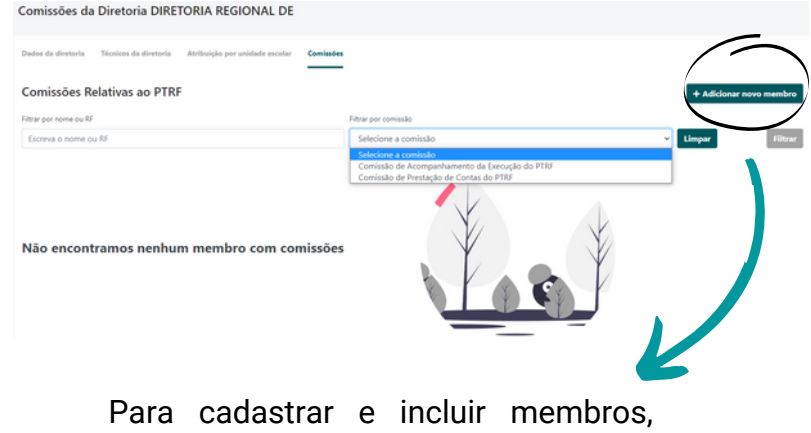

clique em + Adicionar novo membro.

| SIG_E | iscola |  |
|-------|--------|--|
|       |        |  |
|       |        |  |

| _    | $\frown$ |
|------|----------|
| - 6- |          |
| . 1  | _        |
| -    | -        |

| Adicionar membro de comissão  | ×                       |
|-------------------------------|-------------------------|
| Registro funcional            |                         |
| Escreva o número              |                         |
| Nome completo                 | Informe o RF, e-mail e  |
|                               | comissão a que pertence |
| Email                         | aaaa mambra             |
| Insira o email se desejar     | esse membro.            |
| Comissões                     |                         |
| Selecione a(s) pertencente(s) |                         |
| Cancelar Adici                | onar                    |

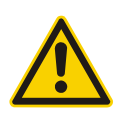

Os dados dos membros das comissões devem ser constantemente atualizados.

Esses dados constarão nos documentos do Relatório Consolidado (Demonstrativo e Ata).

# SUPORTE ÀS UNIDADES

O "Suporte às Unidades" é uma ferramenta disponibilizada para auxiliar os técnicos da DRE no suporte às Associações. Por meio dela, o técnico da DRE realiza o acesso remoto à visão da Associação e, ao visualizar sua tela, tem melhores condições para esclarecer dúvidas acerca dos dados da Associação, cadastro de créditos ou despesas, conciliação bancária e geração de documentos para a prestação de contas.

|                                                                                         | DRE - DIRETORIA REGIONAL DE EDUCACAO                                                                                                    |
|-----------------------------------------------------------------------------------------|----------------------------------------------------------------------------------------------------|
| ×                                                                                       | Suporte às unidades da DRE                                                                                                    |
| Associações Valores reprogramados Regularidade Acompanhamento de PC Consolidado das PCs | O Suporte às Unidades a uma ferramenta para que os técnicos das DREs possam auxiliar as unidades no uso do SIG-Escola. Por meio do suporte, é possivel escolher uma unidade e visualizar suas telas, ou seja, os dados da Associação, lançamento de<br>créditos e desposas, conciliação bancalas, entre outras.<br>Basta buncar a Unidade em questão e cilcar na opção "Vabilizar acessa". Vodo será redirecionado a página Inicial.<br>Para finalizar o suporte, clepue em "Encerara suporte" na parte superior da página. |
| Dados da Diretoria Fornecedores                                                         | $\overline{\frown}$                                                                                                    |
| ? Suporte às Unidades           att Gestão de perfis                                    | Buscar por nome ou obdigo EOU u unidade<br>Escrena o nome ou obdigo EOU u unidade                                                                                                    |
| CIDADE DE<br>SECURADO<br>INCURADO<br>1333 (APR-133.10)<br>Produção                      | Use parte do nome ou código EOL para localizar a unidade para qual<br>você deseja viabilizar o acesso de suporte.                                                                                                    |
|                                                                                         | Informe o EOL ou nome da Unidade,<br>clique em filtrar.                                                                                                    |

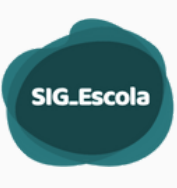

| Suporte às unidades da DRE                                                                                                    |  |  |  |  |  |  |  |
|----------------------------------------------------------------------------------------------------|--|--|--|--|--|--|--|
| O Suporte às Unidades é uma ferramenta para que os Micnicos das DREs possam auxiliar as unidades no uso do SIG-Escola. Por meio do suporte, é possível escolher uma unidade e visualizar suas telas, ou seja, os dados da Associação, lançamento de<br>créditos e despesas, conciliação bancária, entre outras. |  |  |  |  |  |  |  |
| Basta buscar a Unidade em questão e clicar na opção "Vabilizar acesso". Você será redirecionado a página inicial.                                                                                                    |  |  |  |  |  |  |  |
| Para finalizar o suporte, cleuve em "Encerrar suporte" na parte superior da plagina.                                                                                                    |  |  |  |  |  |  |  |
|                                                                                                    |  |  |  |  |  |  |  |
|                                                                                                    |  |  |  |  |  |  |  |
| Buscar por nome ou código EOL da unidade                                                                                                    |  |  |  |  |  |  |  |
| 3003                                                                                                    |  |  |  |  |  |  |  |
| Limpar Filtrar                                                                                                    |  |  |  |  |  |  |  |
| Código Eol Unidade escolar Ação                                                                                                    |  |  |  |  |  |  |  |
| CEI DIRET XXXX                                                                                                    |  |  |  |  |  |  |  |
|                                                                                                    |  |  |  |  |  |  |  |

Confirmação de acesso de suporte

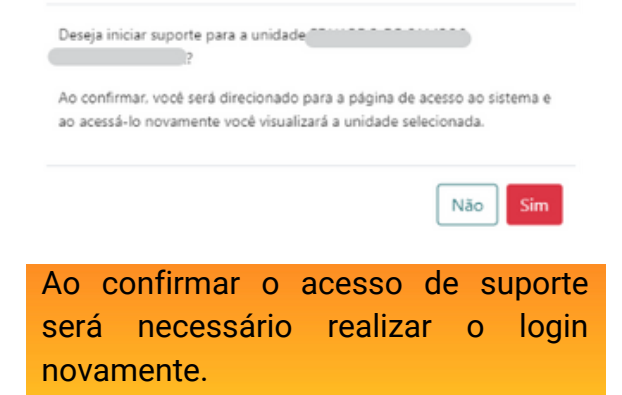

Sempre que estiver no modo Suporte à Unidade,
uma tarja será exibida na tela, contendo uma mensagem que indica essa condição.

| Selara                                                                                           |                                                                              | Ŭ,                                | <b>····</b>                                                 |
|--------------------------------------------------------------------------------------------------|------------------------------------------------------------------------------|-----------------------------------|-------------------------------------------------------------|
| ×                                                                                                | Você está acessando essa unidade em MODO SUPORTE. Use o botão encerrar quand | o concluir o suporte.             | Encerrar suporte                                            |
| <ul> <li>Dados da Associação</li> <li>Resumo dos recursos</li> <li>Créditos da escola</li> </ul> | Dados da Associação                                                          |                                   |                                                             |
| Gastos da escola     Prestação de contas     Gestão de perfis                                    | Dados da Associação Membros Dados das contas                                 |                                   | ▲ Exportar dados da associacio   ▲ Exportar ficha cadastral |
| CIDADE DE<br>SÃO PAULO<br>EDUCAÇÃO<br>1.33.5 (API:1.33.10)                                       | Nome da Associação<br>APM DO                                                 | Código EOL da Unidade Educacional |                                                             |
| Produção                                                                                         | Diretoria Regional de Educação                                               | Número do CNPJ                    |                                                             |
|                                                                                                  | Cadastro de Contribuintes Mobiliários (CCM)                                  | E-mail da Unidade Educacional     |                                                             |
|                                                                                                  |                                                                              |                                   | Cancelar Salvar                                             |

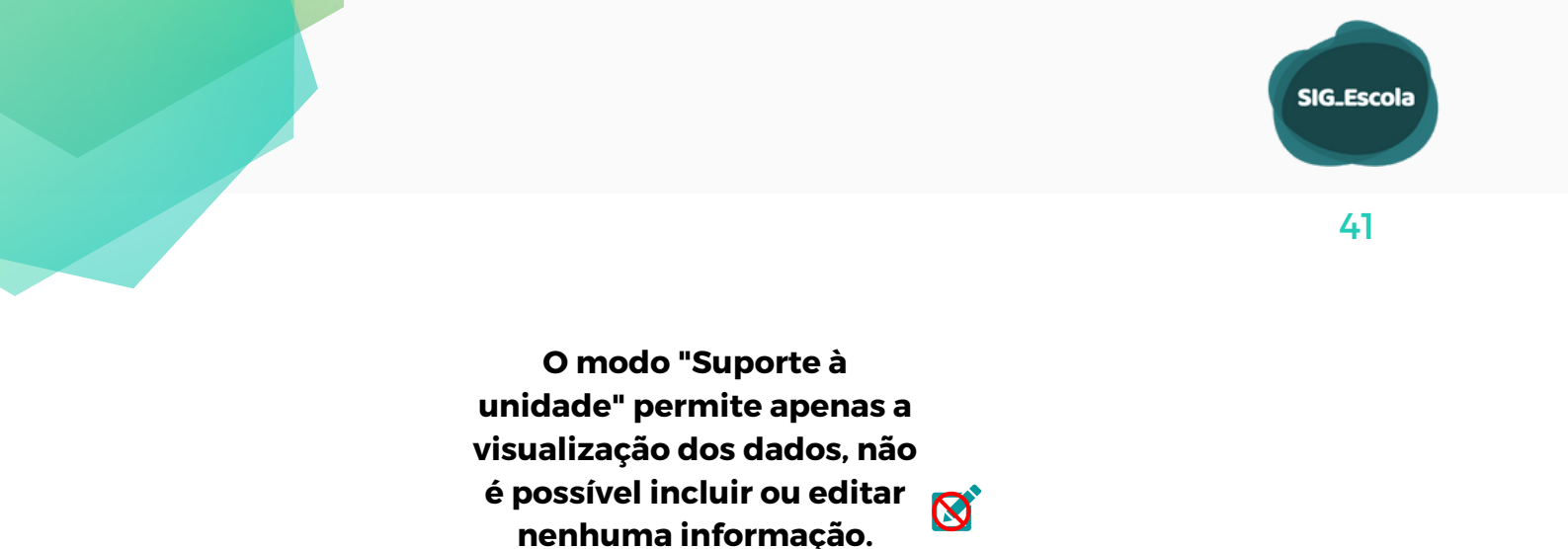

Para finalizar o Suporte à Unidade basta clicar em Encerrar suporte. Será necessário realizar o login novamente.

| 1 Você está acessando essa unidade em MODO SUPORTE. Use o botão encerrar quando concluir o suporte. | Encerrar suporte |
|----------------------------------------------------------------------------------------------------|------------------|
|                                                                                                    |                  |

## FORNECEDORES

Essa funcionalidade exibe a relação dos fornecedores cadastrados no sistema, a partir do cadastro de despesa das Associações.

Quando a associação informa o CNPJ ou CPF de um fornecedor ou prestador de serviço, caso este já tenha sido cadastrado, a razão social é preenchida automaticamente pelo sistema.

Havendo incorreções no cadastro, a DRE pode adicionar e/ou editar as informações relativas ao CPF, CNPJ e razão social.

|                                                                   | DRE - DIRETORIA REGIONAL DE EDUCACAO                     |       | ~                        | C <sup>P</sup> C <sup>P</sup> | 0 | ~                      |
|-------------------------------------------------------------------|----------------------------------------------------------|-------|--------------------------|-------------------------------|---|------------------------|
| ×                                                                 | Fornecedores                                             |       |                          |                               |   |                        |
| <ul> <li>Associações</li> <li>\$ Valores reprogramados</li> </ul> |                                                          |       |                          |                               |   | + Adicionar Fornecedor |
| Regularidade                                                      | Filtrar por CNPI                                         |       | Filtrar por razão social |                               |   |                        |
| Acompanhamento de PC                                              | Busque por CNPJ                                          |       | Busque por nome          |                               |   |                        |
| % Consolidado das PCs                                             |                                                          |       |                          |                               |   | Limpar Filtrar         |
| Fornecedores                                                      | Exibindo 3239 fornecedores                               |       |                          |                               |   |                        |
| ? Suporte às Unidades                                             | Nome do Fornecedor                                       | CPI   | F / CNPJ                 |                               |   | Ações                  |
| atta Gestão de perfis                                             | ADRIANA CAMPOS SANCHES 17709214860                       | 41.   | 494.405/0001-00          |                               |   | ß                      |
| CIDADE DE                                                         | Adriana dos Santos Rocha                                 | 13.   | 593.368/0001-52          |                               |   | ß                      |
| SAO PAULO<br>EDUCAÇÃO                                             | ADRIANA G. DOS SANTOS FERREIRA                           | 46.   | 061.257/0001-54          |                               |   | ß                      |
| 1.33.5 (API:1.33.10)                                              | ADRIANA LILIAN GARCIA                                    | 135   | 5.595.108-99             |                               |   | ß                      |
| Produção                                                          | ADRIANA SIMONE ALVES DE SOUSA COMERCIO E SERVIÇOS        | 312   | 583.963/0001-99          |                               |   | C                      |
|                                                                   | ADRIANE CARVALHO GOES AMANCIO                            | 28.   | 316.199/0001-80          |                               |   | C                      |
|                                                                   | ADRIANO CARDOSO VIEIRA JARDINAGEM E PAISAGISMO           | 33.   | 468.508/0001-78          |                               |   | ß                      |
|                                                                   | ADRIANO DA SILVA AMARAL                                  | 41,   | 468.866/0001-09          |                               |   | ß                      |
|                                                                   | ADRIELLY DE FARIAS MENEZES                               | 39.   | 996.724/0001-72          |                               |   | ß                      |
|                                                                   | AEA MARGINAL TIETE DISTRIB DE MATERIAIS ELETRICOS EIRELI | 30.   | 691.476/0001-87          |                               |   | ß                      |
|                                                                   |                                                          | 4 5 6 | 7 8 9 🕨                  |                               |   |                        |

Para editar as informações, basta localizá-lo utilizando um dos filtros disponíveis (CNPJ, CPF ou razão social) e, em seguida, clicar em "editar" ( 127) para corrigir as informações cadastradas.

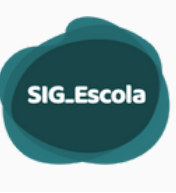

NOTIFICAÇÕES

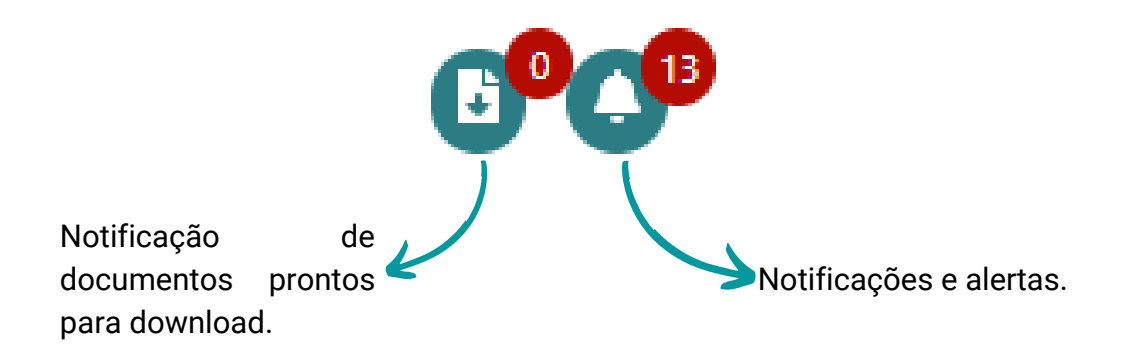

O sistema está configurado para enviar notificações automáticas aos usuários cadastrados, tais como Associações que não concluíram a PC no prazo determinado, proximidade do prazo para envio da documentação à SME, do vencimento do prazo de acerto das publicações devolvidas, após o vencimento do prazo de acerto das publicações devolvidas, dentre outras.

As notificações são exibidas e armazenadas na "Central de Notificações" do usuário. Para acessá-la, basta clicar no símbolo de sino ao lado do nome do usuário, no canto superior direito da tela. Para alertar o usuário, o sistema exibe o número de notificações não lidas em cima do símbolo de sino.

# DÚVIDAS E SOLUÇÕES

Materiais disponibilizados pela SME:

- Manual do usuário Visão Associação
- Perguntas e Respostas Visão Associação
- Manual do usuário Visão DRE
- Perguntas e Respostas Visão DRE

Dúvidas e/ou dificuldades relacionadas ao acesso e à utilização do sistema, não sanadas com os materiais disponibilizados pela SME, devem ser direcionadas aos responsáveis em SME, contendo:

- ➤ Descrição do problema
- > Imagem da tela que ilustre o problema (captura da tela / print screen), se possível.

Contato via e-mail de suporte ao sistema: sig-escola-sme@sme.prefeitura.sp.gov.br

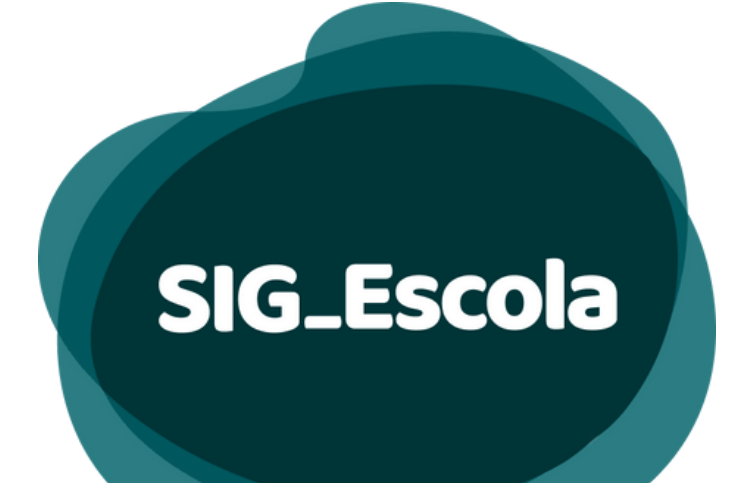

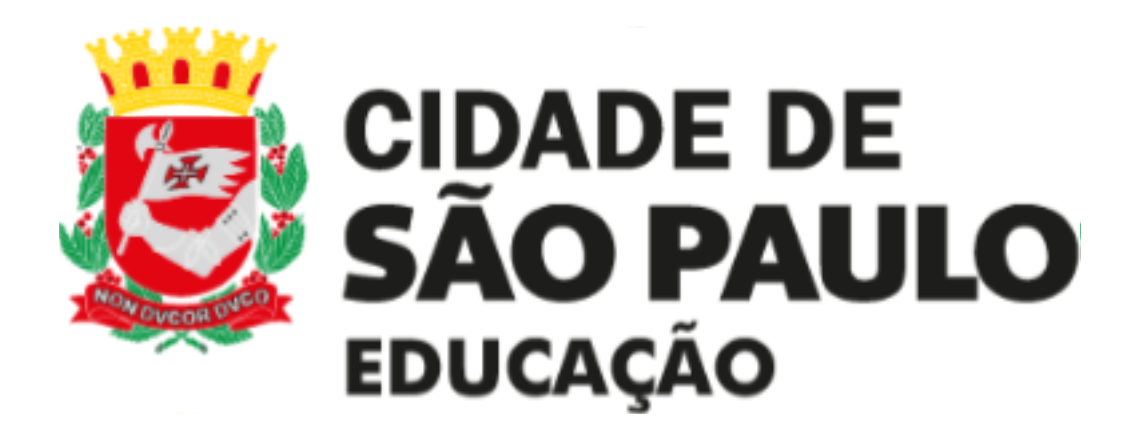

COPLAN/DIACON